# Návod pro registraci ve webové aplikaci

1) v internetovém prohlížeči otevřít stránku https://dotace-lidskaprava.vlada.cz, měla by se objevit tato stránka:

|                                                  | The set of the set of the set of |                   |
|--------------------------------------------------|----------------------------------------------------------------------------------------------------|-------------------|
| ← ⊖ 🛒 🚳 https://dotace-lidskaprava.vlada.cz/     | P → A C S Informační systém pro sprá… ×                                                                                                    | ☆ ☆ ۞             |
| Soubor Úpravy Zobrazit Oblíbené položky Nástroje | Nápověda                                                                                                    |                   |
| Úfad vlády České republiky 🔇 🏐 🎁                 | Informační systém pro správu dotačních řízení Úřadu vlády České republiky                                                                                                    |                   |
|                                                  |                                                                                                    | S E D V I S       |
|                                                  |                                                                                                    | J L R V I J       |
|                                                  |                                                                                                    | 2                 |
|                                                  |                                                                                                    | 1                 |
|                                                  |                                                                                                    | Přihlásit         |
|                                                  |                                                                                                    | Menu:             |
|                                                  |                                                                                                    |                   |
|                                                  |                                                                                                    |                   |
|                                                  | /íteite v Informačním svstému pro správu dotačních řízení                                                                                                    |                   |
|                                                  | Úřadu vlády České republiky                                                                                                    |                   |
|                                                  |                                                                                                    | Registrace        |
| Co nejdříve?                                     |                                                                                                    | 2.                |
| Pokud chcete po<br>vyhlášení jakého              | idavat navrný projektu v ramci aktualné vyniasených dotácních nzení a maté jiz vytvorenou registraci z minulých let<br>Jkoliv dotačního titulu, přihlaste se pomocí Vašeho uživatelského jména (e-mail uvedený při registraci) a Vašeho hesla.                                                                                                    | Zapomenuté hesio  |
| Pokud si již heslo                               | o nepamatujete, klikněte na tlačítko "Zapomenuté heslo" a nechte si heslo znovu zaslat.                                                                                                    |                   |
| Pokud ještě svo                                  | ji registraci nemáte vytvořenu, je třeba se nejdříve zaregistrovat. Klikněte tedy na tlačítko "Registrace", vyplňte                                                                                                    |                   |
| požadované úda<br>potvrdite Vači re              | je, registraci odešlete a vyčkejte, než obdržite aktivační e-mail. Tento e-mail obsahuje odkaz, jehož prostřednictvím<br>spistraci a na základě tohoto potvrzení Vám hude vytvořen užívatelský účet. V tom okamžiku Vám již nic nehrání v                                                                                                    | lechnicka podpora |
| přihlášení do sys                                | tému.                                                                                                    |                   |
| Proč je vyžadov                                  | váno potvrzení registrace? Potvrzení registrace je vyžadováno z důvodu zvýšení bezpečnosti Vašich dat a celého                                                                                                    |                   |
| systému. Díky to                                 | muto mechanismu se nemůže nikdo cizí registrovat ani vystupovat pod Vaším jménem (e-mailem).                                                                                                    |                   |
|                                                  |                                                                                                    |                   |
|                                                  |                                                                                                    |                   |
|                                                  |                                                                                                    |                   |
|                                                  |                                                                                                    |                   |
|                                                  |                                                                                                    |                   |
|                                                  |                                                                                                    |                   |
|                                                  |                                                                                                    |                   |

2) dále je třeba kliknout na tlačítko "Registrace" v pravém sloupci:

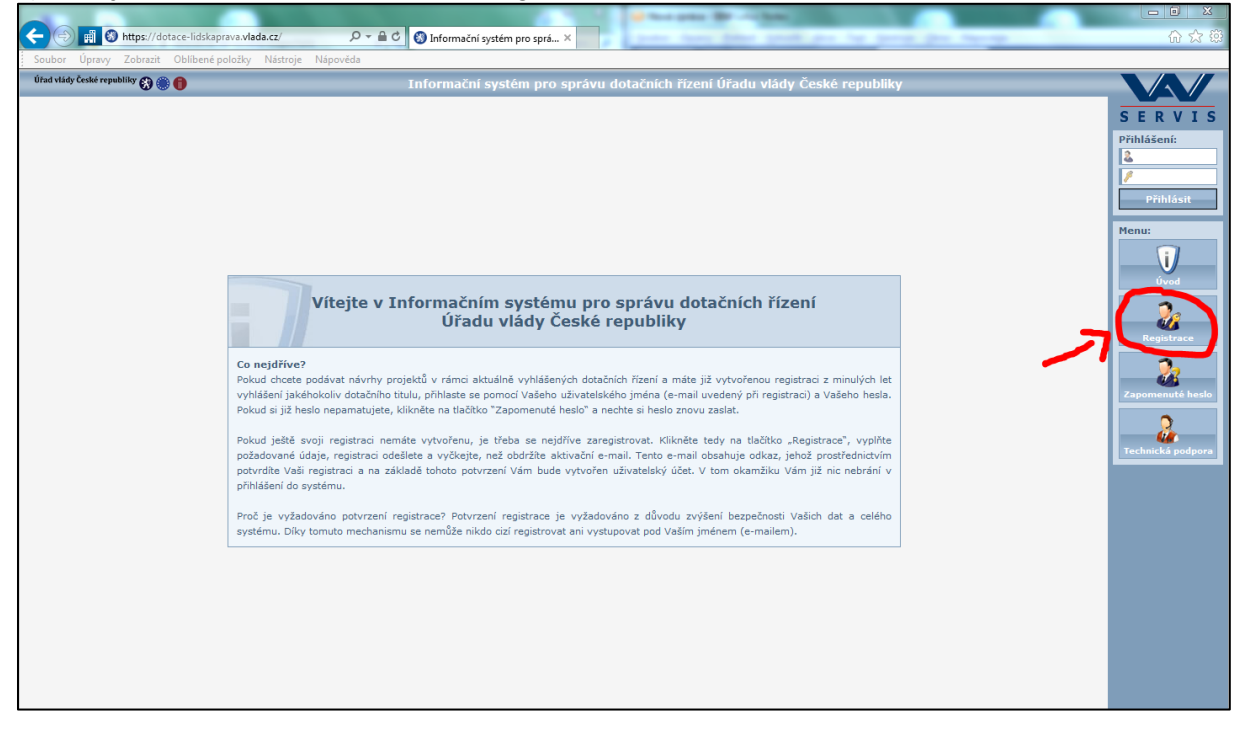

3) po kliknutí na tlačítko "Registrace" se zobrazí následující stránka s registračním formulářem:

|                                                        | Marriel Manufacture in Con-                                                                                                    |                       |                  |
|--------------------------------------------------------|----------------------------------------------------------------------------------------------------|-----------------------|------------------|
| Soubor Úpravy Zobrazit Oblíbené položky Nástroje Nánov | věda                                                                                                    |                       | \$\$ \$7 ft      |
| Úřad vlády České republiky 🚱 🋞 🌐                       | Informační systém pro správu dotačních řízení Úřadu v                                                                                                    | vlády České republiky |                  |
|                                                        | Registrace                                                                                                    |                       | SERVIS           |
|                                                        | 1. organizační pokyny                                                                                                    | ^                     | Přihlášení:      |
|                                                        | Zaznamenejte si prosím tento identifikátor: 298928D9. Tento identifikátor byl<br>vygenerován při vašem vstupu do registračního formuláře jako jedinečný.                                                                                                    |                       | 2                |
|                                                        | Podle tohoto údaje si tedy při aktivaci účtu budete moci ověřit, že se jedná o vámi<br>podanou žádost o registraci a nikoli o žádost, kterou podal někdo vaším jménem bez<br>vašeho vádomí.                                                                                                    |                       | Přihlásit        |
|                                                        | 2. údaje o uživateli                                                                                                    |                       | Menu:            |
|                                                        | Titul před jménem                                                                                                    |                       | Úvod             |
|                                                        | Jméno<br>Přijmení<br>Titul za jménem                                                                                                    |                       | Registrace       |
|                                                        | Společnost                                                                                                    |                       | Zapomenuté heslo |
|                                                        | Telefon Mobil                                                                                                    |                       | <u></u>          |
|                                                        | Přístupové jméno<br>Přístupové heslo                                                                                                    |                       |                  |
|                                                        | Potvrzení hesla                                                                                                    |                       |                  |
|                                                        | Opis kódu                                                                                                    |                       |                  |
|                                                        | 3. dokončení registrace                                                                                                    |                       |                  |
|                                                        | Registraci dokončite stisknutím tlačitka "Odeslat" ve spodní tlačitkové liště.<br>Po úspěšném odeslání žádosti o registraci vám bude zaslán aktivační e-mail, který<br>bude obsahovat aktivační odkaz, jehož prostřednictvím žádost o registraci aktivujete<br>a dojde k vytvořní uživatejského účtu. |                       |                  |
|                                                        | Odeslat Vyprázdnit                                                                                                    |                       |                  |

4) do formuláře vyplňte údaje o fyzické osobě, která za žadatele bude pracovat s webovou aplikací a bude sloužit jako kontaktní osoba pro komunikaci mezi Úřadem vlády a žadatelem/příjemcem. Nejedná se o údaje žadatele jakožto právnické osoby, ale údaje o osobě spravující žádost o dotaci. (Poznámka: modře označená pole jsou nepovinná, červeně označená pole jsou povinná; doporučujeme ale vyplnit všechna pole včetně nepovinných.)

5) po vyplnění minimálně povinných polí (ale doporučeno je vyplnit všechna pole) si údaje ještě jednou překontrolujte a pak klikněte na tlačítko "Odeslat", které se nachází dole na obrazovce.

6) po odeslání registračního formuláře se objeví následující obrazovka s informací, že Vaše žádost o registraci byla přijata a že obdržíte email s aktivačním odkazem:

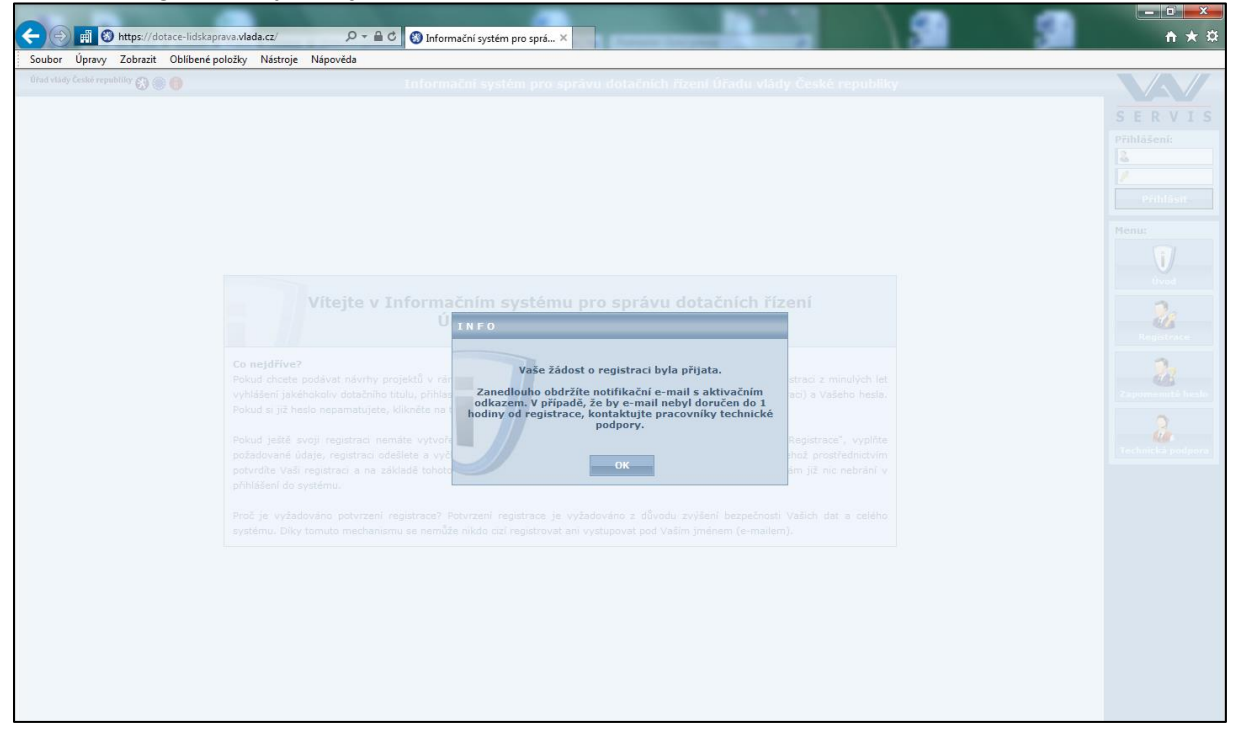

# 7) na emailovou adresu uvedenou v registračním formuláři Vám dojde email, který bude vypadat takto:

| dotace-lidskaprava@vlada.cz<br>Informační systém pro správu dotačních řízení Úřadu vlády České republiky<br>Dnes 26. 4. 2016, 15:39:34<br>Komu: Companyation                                                                                                    |
|----------------------------------------------------------------------------------------------------|
| Vážený uživateli,<br>dne <b>26.4.2016</b> v <b>15:38</b> byla vaším jménem podána žádost o registraci v<br>Informačním systému pro správu dotačních řízení Úřadu vlády České<br>republiky s následujícími údaji:                                                                                                    |
| ID registrace: 29B928D9<br>Titul před jménem:<br>Jméno: Construction Construction Const |
| Mobil:<br>Platnost žádosti do: <b>3.5.2016 15:38</b><br>Pokud byla tato žádost podána bez vašeho vědomí a souhlasu, kontaktujte<br>tým technické podpory na telefonním čísle <b>+420 607 661 411</b> nebo na<br>e-mailu <u>is@datapartner.cz</u> a pracovníci technické podpory tuto žádost o<br>registraci zablokují proti případnému zneužití.<br>V opačném případě pokračujte proklikem níže uvedeného odkazu. Tím<br>aktivujete vaši žádost o registraci a dojde k vytvoření vašeho uživatelského<br>účtu.                                                                                                    |
| https://dotace-lidskaprava.vlada.cz/appform/activateregistration.php?<br>id=29B928D9&token=5e328dd46ecb552043ce12ecddca8148f6920d1a<br>O aktivaci vaší žádosti o registraci a vytvoření vašeho uživatelského účtu<br>budete informováni opět na tuto e-mailovou adresu.<br>S pozdravem a přáním pěkného dne<br>tým technické podpory firmy dataPartner                                                                                                    |

8) poté je třeba potvrdit registraci kliknutím na odkaz uvedený v emailu:

|   | dotace-lidskaprava@vlada.cz<br>Informační systém pro správu dotačních řízení Úřadu vlády České republiky<br>Dnes 26. 4. 2016, 15:39:34<br>Komu:                                                                                                    |
|---|----------------------------------------------------------------------------------------------------|
|   |                                                                                                    |
|   | Vážený uživateli,                                                                                                    |
|   | dne <b>26.4.2016</b> v <b>15:38</b> byla vaším jménem podána žádost o registraci v<br>Informačním systému pro správu dotačních řízení Úřadu vlády České<br>republiky s následujícími údaji:                                                                                                    |
|   | ID registrace: 29B928D9<br>Titul před jménem:<br>Jméno: End<br>Příjmení: Edite:<br>Titul za jménem:                                                                                                    |
|   | Spolecnost:<br>E-mail: Telefon:<br>Mobil:                                                                                                    |
|   | Platnost žádosti do: <b>3.5.2016 15:38</b><br>Pokud byla tato žádost podána bez vašeho vědomí a souhlasu, kontaktujte<br>tým technické podpory na telefonním čísle <b>+420 607 661 411</b> nebo na<br>e-mailu <u>is@datapartner.cz</u> a pracovníci technické podpory tuto žádost o<br>registraci zablokují proti případnému zneužití.<br>V opačném případě pokračujte proklikem níže uvedeného odkazu. Tím<br>aktivujete vaši žádost o registraci a dojde k vytvoření vašeho uživatelského<br>účt |
| ( | https://dotace-lidskaprava.vlada.cz/appform/activateregistration.php?<br>id=29B928D9&token=5e328dd46ecb552043ce12ecddca8148f6920d1a                                                                                                    |
|   | O aktivaci vaší žádosti o registraci a vytvoření vašeho uživatelského účtu<br>budete informováni opět na tuto e-mailovou adresu.<br>S pozdravem a přáním pěkného dne<br>tým technické podpory firmy dataPartner                                                                                                    |

9) po kliknutí na odkaz se Vám objeví tato stránka s informací, že žádost o registraci byla úspěšně aktivována:

|                                  | August Manufault                                                                                                    |                   |
|----------------------------------|----------------------------------------------------------------------------------------------------|-------------------|
| < 🛞 📺 🚷 https://dotace-lidskaj   | prava.vlada.cz/index.php 🖉 A 🚔 🖒 🛞 Informační systém pro sprá… 🗴                                                               | 슈 ☆ 🌣             |
| Soubor Úpravy Zobrazit Oblibené  | položky Nástroje Nápověda                                                                                                    |                   |
| Úřad vlády České republiky 🚷 🋞 🍈 | Informační systém pro správu dotačních řízení Úřadu vlády České republiky                                                      |                   |
|                                  |                                                                                                    | CEDVIC            |
|                                  |                                                                                                    | SERVIS            |
|                                  |                                                                                                    | Prihlaseni:       |
|                                  |                                                                                                    |                   |
|                                  |                                                                                                    | Přihlásit         |
|                                  |                                                                                                    |                   |
|                                  |                                                                                                    | Menu:             |
|                                  |                                                                                                    | i/                |
|                                  |                                                                                                    | Úvod              |
|                                  |                                                                                                    | 0.                |
|                                  |                                                                                                    | Registrace        |
|                                  |                                                                                                    | 2                 |
|                                  |                                                                                                    |                   |
|                                  | Žádost o registraci byla úspěšně aktivována                                                                                    | Zapomenuté heslo  |
|                                  |                                                                                                    | 2                 |
|                                  | Žádost o registraci byla úspěšně aktivována a byl k ní vytvořen nový uživatelský účet. Nyní pokračujte přihlášením do systému. | Technická podpora |
|                                  |                                                                                                    |                   |
|                                  |                                                                                                    |                   |
|                                  |                                                                                                    |                   |
|                                  |                                                                                                    |                   |
|                                  |                                                                                                    |                   |
|                                  |                                                                                                    |                   |
|                                  |                                                                                                    |                   |
|                                  |                                                                                                    |                   |
|                                  |                                                                                                    |                   |
|                                  |                                                                                                    |                   |
|                                  |                                                                                                    |                   |
|                                  |                                                                                                    |                   |

10) na emailovou adresu uvedenou v registraci Vám přijde email s informací, že Vaše registrace byla aktivována. Email bude vypadat takto:

| 2 | dotace-lidskaprava@vlada.cz<br>Informační systém pro správu dotačních řízení Úřadu vlády České republiky<br>Dnes 26. 4. 2016, 15:54:17<br>Komu:                                                                                                    |
|---|----------------------------------------------------------------------------------------------------|
|   | Vážený uživateli,<br>dne 26.4.2016 v 15:53 byla aktivována vaše žádost o registraci a vytvořen váš<br>uživatelský účet v Informačním systému pro správu dotačních řízení Úřadu<br>vlády České republiky s následujícími údaji:<br>ID registrace: 298928D9<br>Titul před jménem:<br>Jméno: |
|   | Rychlá odpověď                                                                                                    |

## NÁVOD NA NASTAVENÍ SDÍLENÍ PROJEKTU V DOTAČNÍ APLIKACI ÚŘADU VLÁDY ČR

1) Projekt zakládá pouze jeden uživatel. Tento uživatel v první fázi vlastní k projektu všechna práva. Projekt můžete nasdílet dalším uživatelům. Je však nutné, aby uživatel, kterému chcete projekt sdílet, měl vytvořený účet v systému.

2) Registrace nového uživatele, který má obdržet práva k projektu, je popsána v Postupu pro registraci ve webové aplikaci (bod 1 až bod 10), který byl zasílán všem statutárním zástupcům a kontaktním osobám a který je přiložen také k tomuto návodu.

3) Pro nasdílení projektu klikněte po přihlášení do aplikace na tlačítko "Mé projekty" vpravo v menu, viz obrázek.

| Co                              | P + ≜ C Ø Informační systém pro sprá ×                                                                                                    | 0 0 0                                   |
|---------------------------------|----------------------------------------------------------------------------------------------------|-----------------------------------------|
| Eftud vlády Česke republiky 🕃 🌒 | Informační systém pro správu dotačních řizení Úřadu vlády České republik                                                                                                    | sy VV                                   |
|                                 | Organizační pokyny                                                                                                    | SERVIS<br>Second utbysteler<br>01:90:45 |
|                                 | Co nejdříve?<br>Nejdříve si pečivě protěte následující text, vaše práce se systémem tak bude rychlejší, efektivnější a přijemnější.                                                                                                    | Obnovir accout                          |
|                                 | V případě, že is vyhlákom databrí řízení, mĺžete v nímci této výzvy příhlást svůj návrh projektu (dále jen projekt). K zalačení nového<br>projektu se dostavnés přes tážlika "Nový projekt", Po zalažení projektu kudete automiticky přesměrování na jeho detal a mĺžete<br>límet zaže v spřílováním zdály.                                                                                                    | Uživatel:<br>Hana Vitovika<br>Odhlasit  |
|                                 | Co-molus a projektem dělat v průběhu vyplňování?<br>V průběhu vyplňování projektu nejste nejsk omezování, můžete tedy svůj projekt průběhé kontrolovat, tisknout do POF a sdílet s<br>ostanémie subvetel,                                                                                                    | Menu:                                   |
|                                 | Hohu projekt smazat?<br>Projekt smazat můžete, ale pouze do doby, než ho elektronicky odešlete.                                                                                                    |                                         |
|                                 | Jace saucšástí projsku najšuké příslov?<br>Ann, součástí projsku pov jihlov proteini kvotopny Astinů, čestná prohládení, apod. Všechny příslov jenu akozetovém pouze<br>ve formáu PDF a kašté příslova může mě mesmini velkozi 10 Mč. Cos te týká doshu přího, u profesínči životopný disumet<br>doskumet z tivota přesedný do PCT, u jadotných doshuže prohláden by vájel mel býci s PDF nakonné již podesaný doškumet<br>z listení podoby, mí kontesia projsku priv dekohy přihožné prohládení by vájel ma profesinéh. Sivotopná řešlaků, proto<br>depře, se ji vodiši elistovnici versopisku by všedený přihok, jiste A zprošlaváto byde příkládt v timoře podobě.                                                                                                    |                                         |
|                                 | Kdy mohu projekt tisknout?<br>Projekt militet solovat krivala. Dakud neni projekt elektronicky odeslán, umožní vám systém tak pouse pracovní verze projektu. Po<br>elektronickím celadislá je motné tisknout konchrou verzi. Pracovní verzi od konchrá verze rozpozstate velmi jednodule, je conzéma<br>vodaznakem "Pracovní verze" a nemá v pravém homím nchu úvadri atrálný vypilněný PTD (dentifikátor projekta).                                                                                                    |                                         |
|                                 | Kdy a jak mohu projekt adilet?<br>Projekt målete solite kjola. Ja väsk nutnä, aby sälvatel, ktarému ubente projekt sallet, měl vykolený účet v aystému. Pokud doete<br>solitet a jimi, advantem odi projekti, ve formuláři pro adlené projektu zadojt jako e-malovau admun, vyhlednje jaj, nastavis<br>úlovat sallené (javaz pro dení) / pro bení i dpravy), přidple ubratel de sestamu za měm úliku: Ukratel, sa kterým projekt záko<br>úlovat sallené (javaz pro dení) / pro bení i dpravy), přidple ubratel de sestamu za měm úliku: Ukratel, sa kterým projekt záko<br>ubuda na jele ze mol dostávní ofmenou se bisu úlikati a v jelo naklači. Y de projekti v stavel v sallení v da sallení projekt. Pokud doete s<br>ubvatelní tele poze dez projeku, kterí sa vstavku ja kosivelníhm uchazdí, je třela statelní prodite i projekt projekt projekt. Pokud doete s<br>posto vém pověnový výše postamění předou, kozes a trivadine, k se vistovátníh prodite projekti prodite nativa sambelo<br>projekt sa dojný výše postavátníh uchazelke. Pe uladet změní jsou slivateli spět celastilný němma za telar ulikatel sa kate saltavatí sa kosivelníhu uchazelk, pe uliketi změní postovát objektí prodite projekti zadoje sa bení ktelá sa v saltavateli sa kosivelníhu uchazelke. Pe uliketi změní jsou slivateli spět celastilný němma za telar vistvelníhu uchazelk. Pe uliketi změní jsou slivateli spět celastilný němme na jstve emal a<br>projekt za objektí výše naklačiu. | Technika Socializati                    |
|                                 | Kdy mohu projekt odeslat?<br>Ja tříba súčnatuř, ja před anačným odesláčním ty si měl každý uživatel velmi pačível visuálné zkontrolovat svá zadané data. Systém<br>v si av vrino svých vníhlná kontrol upozoní v případě, že nemáte vyblehný nacř. Atáze projeku, Nedikáže védak razpaznat<br>gramatické dryby, překletyv, zadění údaje do jiného než zamyšleného vstupního pise, drybějící čestné prohlášení s kumulaci Knachrich<br>prostředů, post                                                                                                    |                                         |
|                                 | Projekt můžele odelalit ve chvíli, kdy kontrolní formulář nehlali žádné chyby. Při kontrole mohou být případně zobrazena i varování,<br>karat nepředatvují z formělníh hlediaka závažné chyby a záliků poze na úživetní, zda varování prověří a opraví, anebo je bude<br>iprotovná projekt odelak.                                                                                                    |                                         |
|                                 | Co dělat dále po odeslání projektu?<br>Po odeslání projektu vytakněte Potvrzení podání elektronického návrhu projektu do IS PATRIOT. Potvrzení v listinné (papírové) podobě                                                                                                    | ~                                       |

4) Vyberte projekt, který chcete s daným uživatelem sdílet. Poté klikněte na tlačítko "Sdílet", viz obrázek.

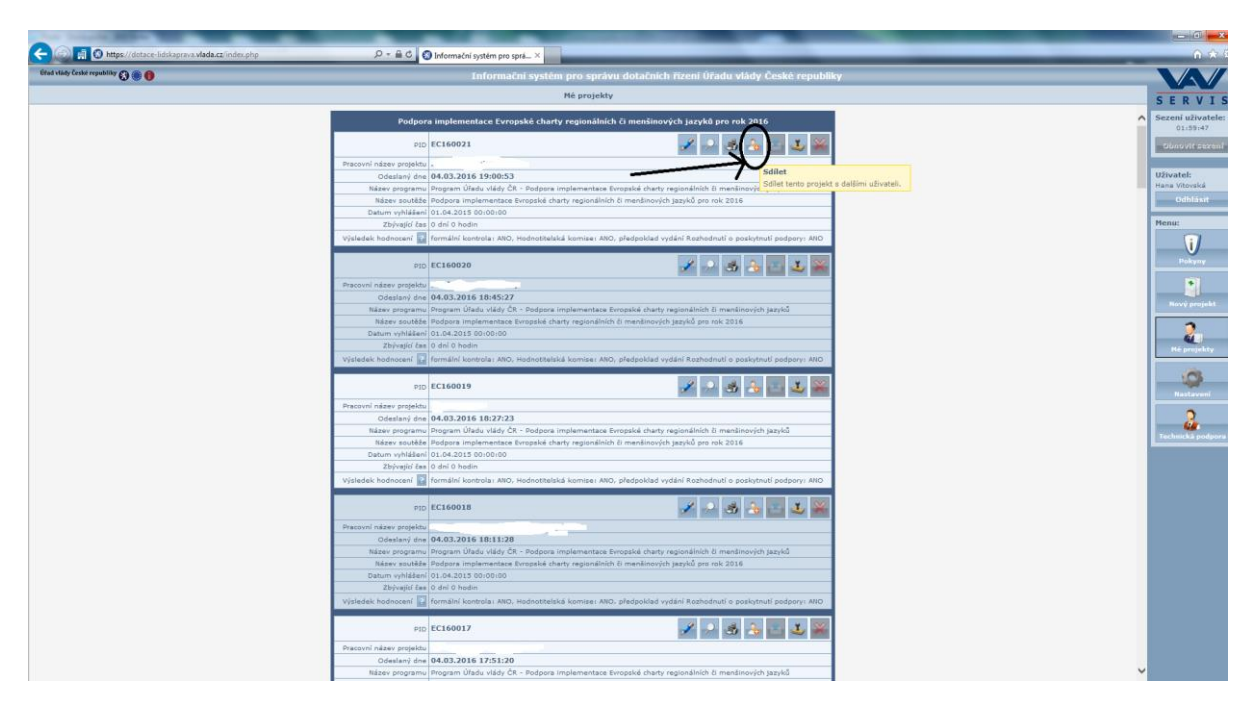

5) V dalším kroku zadáte do bodu č. 1 email uživatele, pro kterého chcete práva nastavit. Znovu upozorňuji, že tento uživatel již musí mít v aplikaci svůj účet. Po zadání emailu klinete na tlačítko "Hledat", viz obrázek.

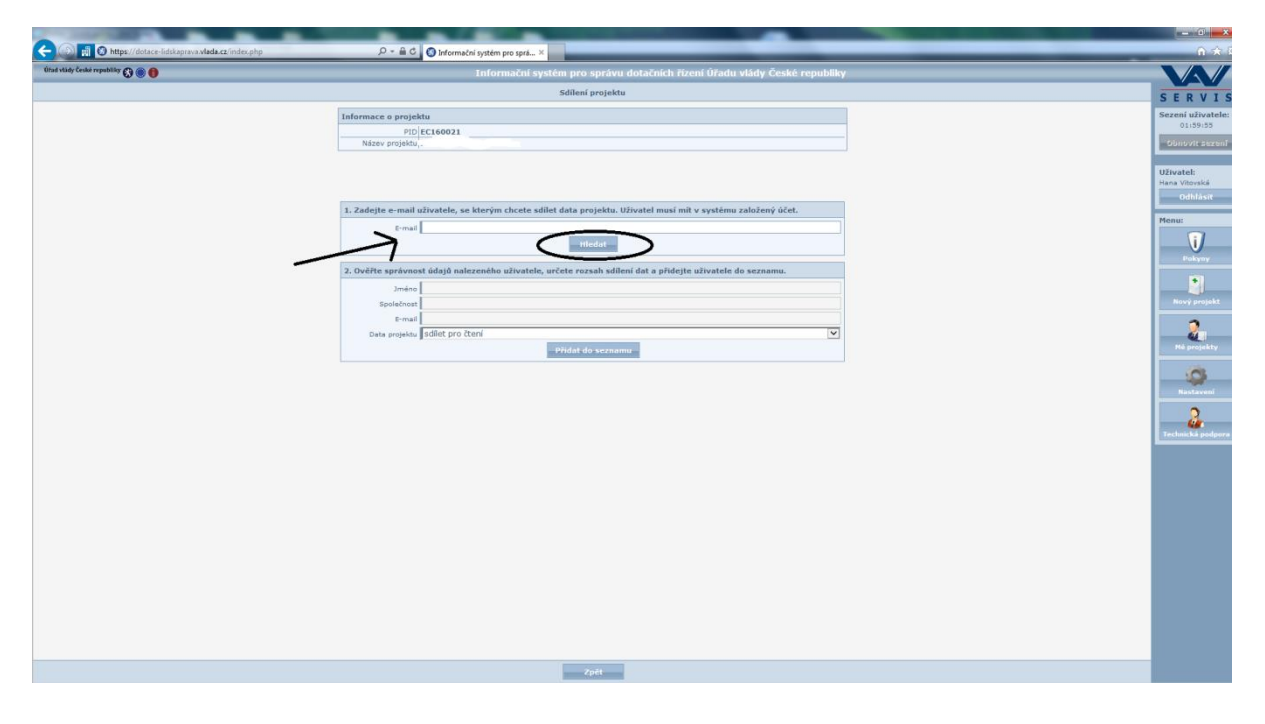

6) Poté Vás aplikace navede, abyste v dalším kroku zkontrolovali údaje o uživateli, kterého jste vybrali, viz obrázek. Klikněte na tlačítko "OK".

| and the second second second second second second second second second second second second second second second |                                                                                                    | - C - X |
|----------------------------------------------------------------------------------------------------|----------------------------------------------------------------------------------------------------|---------|
| C ( ) https://dotace-lidskaprava.vlada.cz/index.php                                                              | P → ŵ C Information system pro-spra ×                                                                                                    |         |
| fittad alady farshes reported by 🔘 🍥 🍈                                                                           | Information system processpective dorationshi fitzenin filfzadu vitady. českat reputatilog                                                                                                    |         |
|                                                                                                    |                                                                                                    |         |
|                                                                                                    |                                                                                                    |         |
|                                                                                                    |                                                                                                    |         |
|                                                                                                    |                                                                                                    |         |
|                                                                                                    |                                                                                                    |         |
|                                                                                                    |                                                                                                    |         |
|                                                                                                    |                                                                                                    |         |
|                                                                                                    |                                                                                                    |         |
|                                                                                                    |                                                                                                    |         |
|                                                                                                    |                                                                                                    |         |
|                                                                                                    |                                                                                                    |         |
|                                                                                                    |                                                                                                    |         |
|                                                                                                    | Annual Definition of the Annual Annual An |         |
|                                                                                                    | plate prejektor judiet pro chora INFO                                                                                                    | 2       |
|                                                                                                    |                                                                                                    |         |
|                                                                                                    | Nyni přejplěte ke kroku C.3, ověřte správnosti údajů<br>nalezeného uživatele, určete rozaha slalilení dat a přidejte                                                                                                    |         |
|                                                                                                    | uzivateje do seznamu.                                                                                                    |         |
|                                                                                                    |                                                                                                    |         |
|                                                                                                    |                                                                                                    |         |
|                                                                                                    |                                                                                                    |         |
|                                                                                                    |                                                                                                    |         |
|                                                                                                    |                                                                                                    |         |
|                                                                                                    |                                                                                                    |         |
|                                                                                                    |                                                                                                    |         |
|                                                                                                    |                                                                                                    |         |
|                                                                                                    |                                                                                                    |         |
|                                                                                                    |                                                                                                    |         |
|                                                                                                    |                                                                                                    |         |
|                                                                                                    |                                                                                                    |         |
|                                                                                                    |                                                                                                    |         |
|                                                                                                    |                                                                                                    |         |
|                                                                                                    |                                                                                                    |         |
|                                                                                                    |                                                                                                    |         |

7) Nyní již v posledním řádku bodu 2 stačí nastavit úroveň práv pro daného uživatele, tzn., zda udělíte danému uživateli právo pouze na čtení projektu nebo na čtení a úpravy projektu. Poté změny uložte, viz obrázek.

| CO III O https://dotace-lidskaprava.vlada.cz/index.php | P - B C D Information writing are serie. X                                                                                  |                            |
|--------------------------------------------------------|----------------------------------------------------------------------------------------------------|----------------------------|
| Útad vlády České republiky 🕃 🛞 🌒                       | Informační systém pro správu dotačních řízení Úřadu vlády České republiky                                                   |                            |
|                                                        | Sdílení projektu                                                                                                    | SERVIS                     |
|                                                        | Informace o projektu                                                                                                    | Sezení uživatele:          |
|                                                        | PID EC160021                                                                                                    | 01:59:57                   |
|                                                        |                                                                                                    |                            |
|                                                        |                                                                                                    | Uživatel:<br>Hana Vitovská |
|                                                        |                                                                                                    | Odhlåsit                   |
|                                                        | 2. zaolejte e-mail uzivatele, se kterym čnčete sallet data projektu. Uzivatel musi mit v systemu zalozený učet.     E-mai   | Menu:                      |
|                                                        | Hiedat                                                                                                    |                            |
|                                                        | <ol> <li>Ověřte správnost údajů nalezeného uživatele, určete rozsah sdílení dat a přidejte uživatele do seznamu,</li> </ol> | Pokyny                     |
|                                                        | Jméno -                                                                                                    |                            |
|                                                        | Společnost                                                                                                    | Rový projekt               |
|                                                        | E-mail down                                                                                                    | Mit protectiv              |
|                                                        | - Production Scientime                                                                                                    |                            |
|                                                        |                                                                                                    | Rastaveni                  |
|                                                        |                                                                                                    | Crechnické podpore         |
|                                                        |                                                                                                    |                            |
|                                                        |                                                                                                    |                            |
|                                                        |                                                                                                    |                            |
|                                                        |                                                                                                    |                            |
|                                                        |                                                                                                    |                            |
|                                                        |                                                                                                    |                            |
|                                                        |                                                                                                    |                            |
|                                                        |                                                                                                    |                            |
|                                                        |                                                                                                    |                            |
|                                                        |                                                                                                    |                            |
|                                                        | zpét                                                                                                    |                            |

8) Uživateli, se kterým projekt sdílíte, budou na jeho e-mail odeslány informace o této události a v jeho nabídce "Mé projekty" se objeví i váš sdílený projekt.

9) Stejně jako jste sdílení povolili, můžete práva pro daného uživatele odebrat. Toto učiníte stejně jako při nastavování sdílení v sekci "Mé projekty", vyberete daný projekt, kliknete na ikonu osoby "Sdílet" a v části "Data projektu sdílím s těmito uživateli" kliknete na červený křížek, čímž uživateli práva k projektu odeberete, viz obrázek.

| Úřad vlády České republiky 🚷 🍈 🎁 | Informační systém pro správu dotačních řízení Úřadu vlády České republiky                         |                   |
|----------------------------------|---------------------------------------------------------------------------------------------------|-------------------|
|                                  | Sdílení projektu                                                                                  | SERVIS            |
| Informace o                      | rojektu 🔺                                                                                         | Sezení uživatele: |
| Nérri                            | PID EC160021                                                                                      | 01:58:34          |
| Nazev pr                         | ojektu poiska mensina on-ine                                                                      | Obnovit sezení    |
|                                  |                                                                                                   |                   |
|                                  |                                                                                                   | Hana Vitovská     |
| 1. Zadejte e-r                   | nall uživatele, se kterým chcete sdílet data projektu. Uživatel musí mít v systému založený účet. | Odhlásit          |
| 8                                | -mail                                                                                             | Menu:             |
|                                  | Hiedat                                                                                            | <b>i</b>          |
| 2. Ověřte spra                   | vnost údajů nalezeného uživatele, určete rozsah sdílení dat a přidejte uživatele do seznamu.      | Pokyny            |
|                                  | méno                                                                                              |                   |
| Spole                            | énost                                                                                             | Nový projekt      |
|                                  | -mail                                                                                             |                   |
| Data pr                          | yjektu sdilet pro čtení                                                                           | 2                 |
|                                  | Přidat do seznamu                                                                                 | Mé projekty       |
|                                  |                                                                                                   | (A)               |
|                                  |                                                                                                   | Nastavení         |
|                                  |                                                                                                   |                   |
| Data projektu                    | sdílím s těmito uživateli                                                                         | i - 🚣             |
| Úřad vlady                       |                                                                                                   | Technická podpora |
| Čtení dat proje                  | ktu ANO, úpravy projektu ANO                                                                      |                   |
|                                  | Zpét                                                                                              |                   |

#### Pouze upozorňuje na větší riziko výskytu chyb při sdílení projektu vícero uživateli!

V případě problémů či nejasností se obraťte na Mgr. Hanu Vitovskou, telefon +420 602 541 320 nebo +420 296 153 125, email: <u>vitovska.hana@vlada.cz</u>.

### Návod k podání žádosti o dotaci na rok 2018 Podpora koordinátorů pro romské záležitosti

1. Po přihlášení do webové aplikace uživatel vyberte v pravé části obrazovky v nabídce možnost **Nový projekt**.

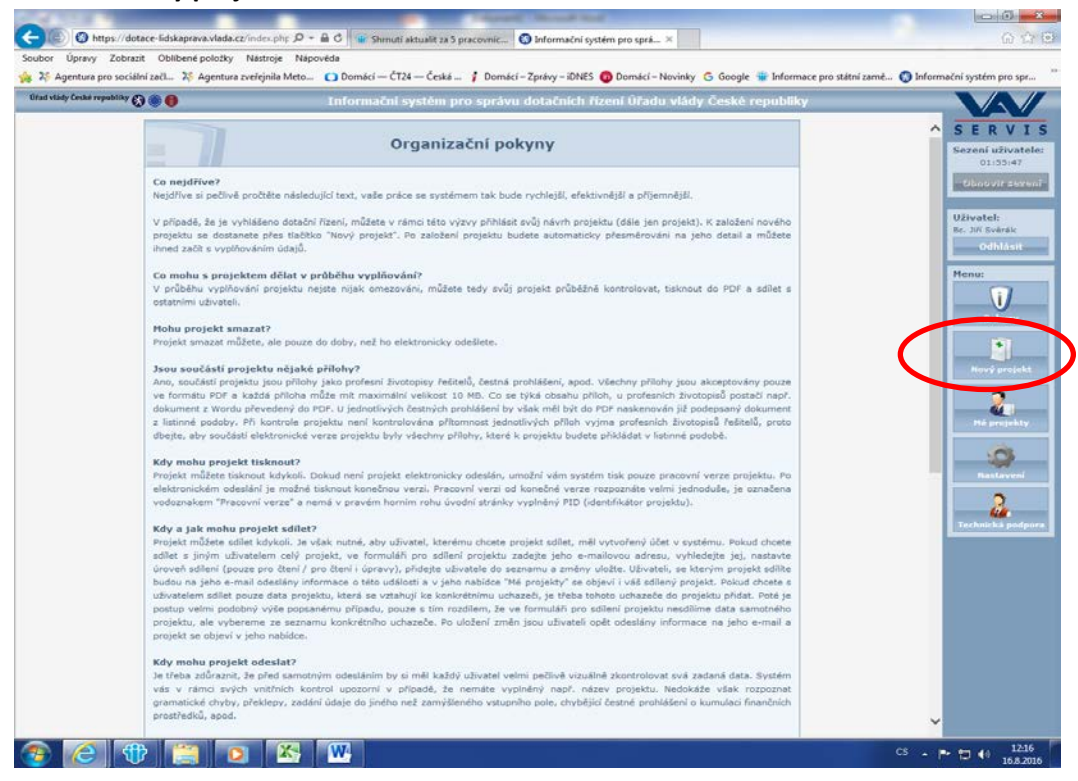

2. Na následující stránce v horní části obrazovky v rámečku označeného jako Základní údaje projektu vyplní žadatel pole s názvem Pracovní název projektu. V případě dotačního programu Podpora koordinátorů pro romské záležitosti doporučujme u všech žadatelů pro rok 2018 zvolit následující název projektu, a to: "název kraj – KRKO 2018" (např. Pardubický kraj – KRKO 2018). Posléze zaškrtnete dotační program, v němž budete o podporu žádat – v tomto případě se jedná o program Podpora koordinátorů pro romské záležitosti. Poté je nutné kliknout ve spodní části obrazovky na možnost Založit.

| ** () <b>0 0</b>                                     | Informační systém pro správu dotačních řízení Úřadu vlády České republi                                                      | cý - |                      |
|------------------------------------------------------|----------------------------------------------------------------------------------------------------|------|----------------------|
|                                                      | Nový projekt                                                                                                    |      | SE                   |
| anodani údaje projektu                               |                                                                                                    | ~    | Sezeni               |
| Pracovní název projekt                               | 4                                                                                                    |      | 9                    |
| Vublacem                                             | ni v rámci programu: Program Užadu vlády ČP - Podpora Implementara Europol                                                   |      | Ohne                 |
| regionálních či menšinov                             | ých jazyka                                                                                                    |      | _                    |
| Název programu                                       | Program Úřadu vlády ČR - Podpora implementace Evropské charty regionálních či<br>menšinových jazyků                          |      | Uživat<br>Bc. Jiří I |
| Název výzvy                                          | Podpora implementace Evropské charty regionálních či menšinových jazyků pro rok 2017                                         |      | - 0                  |
| Zahájení výzvy                                       | 02.08.2016 00:00:00                                                                                                    |      | -                    |
| Ukončení výzvy                                       | 30.09.2016 00:00:00                                                                                                    |      | Menut                |
| Možné zahájení projektu                              | 01.01.2017                                                                                                    |      | PERMIT               |
| Délka projektu                                       | 12 mésiců                                                                                                    |      |                      |
| Přihlášení projektu do výzvy                         | 🔾 - zaškrtněte toto políčko, chcete-li svůj projekt přihlásit do aktuální výzvy tohoto dotačního programu                    |      |                      |
| Podprogram, do kterého                               |                                                                                                    |      |                      |
| bude daný projekt podáván                            | 20/08: suslasý sodsrosram tiž salta sozdáti změniti                                                                          |      |                      |
| v remo prograd                                       | Losson stored hodhodron be neste boxoch suenus                                                                               | 1.   |                      |
| incht@fani.dota@olbo.Bisa                            | ní v sámci osnovnom Bennen úžedu vládu 20. Bodovno konstinátenů vso somehá stárova                                           |      | Nov                  |
| vymasem dotachino rize                               | n v ramer programu, program oracu vlady ek "Poupora koorumatoru pro romake zalezno-                                          |      |                      |
| Název programu                                       | Program Uřadu vlády CR - Podpora koordinátorů pro romské záležitosti                                                         |      |                      |
| NS26V VýZVý                                          | Podpora koordinatoru pro romske zaležitosti pro rok 2017                                                                     |      |                      |
| Zahajeni vyzvy                                       | 02.08.2016 00:00:00                                                                                                    |      | 110                  |
| Ukončeni vyzvy                                       | 30.09.2016 00:00:00                                                                                                    |      |                      |
| Mozne zahajeni projektu                              | 01.01.2017                                                                                                    |      |                      |
| Delka projektu                                       | 12 mescu                                                                                                    |      |                      |
| obhlášení projektu do výzvy                          | O - zaškrtněte toto poličko, chcete-li svůj projekt přihlásit do aktuální výzvy tohoto dotačního pro temu                    |      |                      |
| Vyhlášení dotačního rize                             | šavi programu: Program Úřadu vlády ČR - Podnora terá a prace                                                                 |      |                      |
| Název programu                                       | Program Úřadu vlády ČR - Podpora terénní práce                                                                               |      | Techni               |
| Název výzvy                                          | Podpora terénní práce pro rok 2017                                                                                           |      |                      |
| Zahájení výzvy                                       | 02.08.2016 00:00:00                                                                                                    |      |                      |
| Ukončení výzvy                                       | 30.09.2016 00:00:00                                                                                                    |      |                      |
| Možné zahájení projektu                              | 01.01.2017                                                                                                    |      |                      |
| Délka projektu                                       | 12 měsíců                                                                                                    |      |                      |
| Přihlášení projektu do výzvy                         | O- zaškrtněte toto políčko, chcete-li svůj projekt přihlásit do aktuální výzvy tohoto dotačního programu                     | 5    |                      |
| Vyhlášení dotačního říze<br>neziskových organizací v | ní v rámci programu: Program Úřadu vlády ČR – Podpora veřejně účelných aktivit nestátních<br>v oblasti rovnosti žen a mužů   |      |                      |
| Název programu                                       | Program Úřadu vlády ČR - Podpora veřejně účelných aktivit nestátních neziskových<br>organizací v oblasti rovnosti žen a mužů |      |                      |
| Název výzvy                                          | Podpora veřejně účelných aktivit nestátních neziskových organizací v oblasti rovnosti žen a mužů pro rok<br>2017             |      |                      |
| Zahájani wimu                                        | 02.08.2016.00:00:00                                                                                                    | ~    |                      |

3. Nyníse Vám objeví následující stránka.

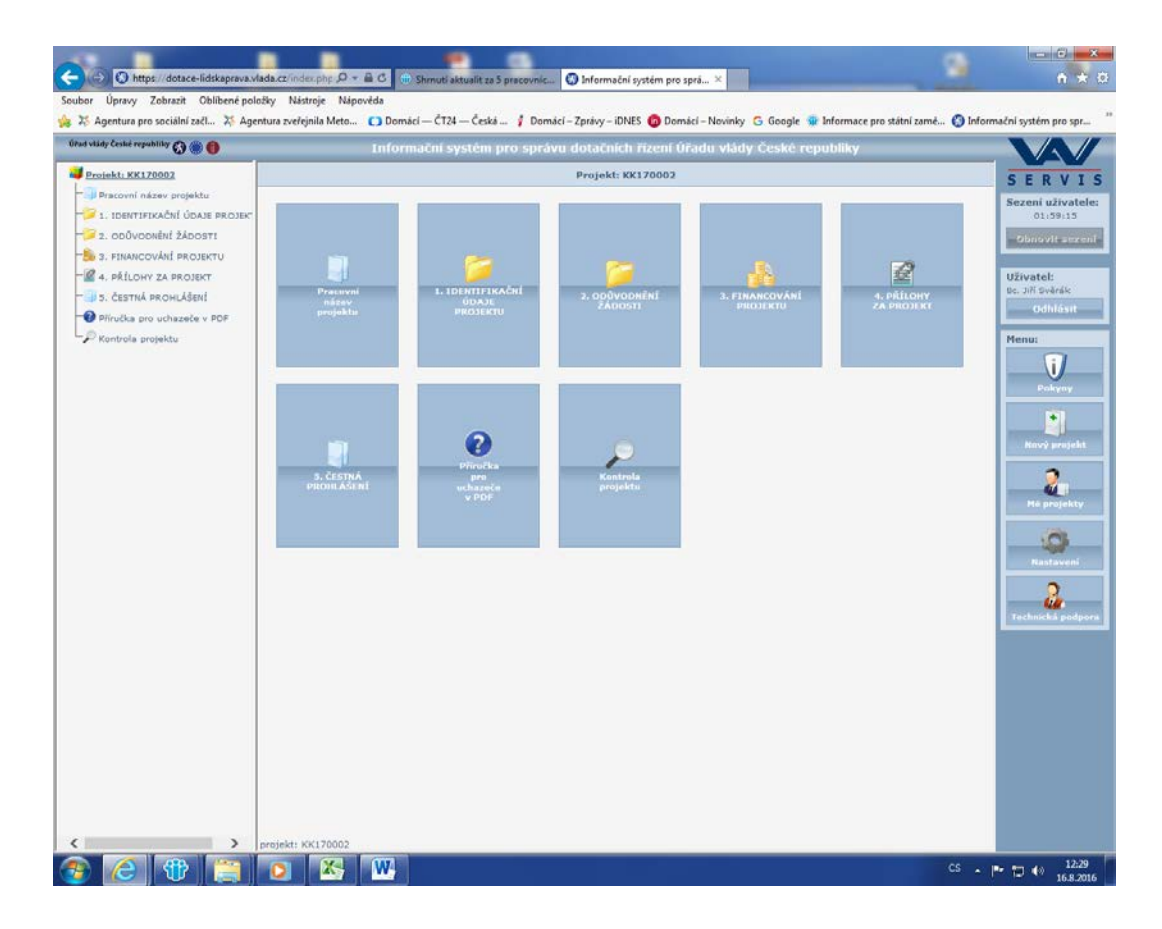

4. Jako první se nabízí žadateli k vyplnění kolonka Pracovní název v sekci Pracovní název projektu, kterou jednoduchým kliknutím otevřete. Toto pole je červeně označeno, čili jeho vyplnění je povinné. Pracovní název by zde již měl být zapsán, protože jste jej uvedli v rámci kroku č. 2.

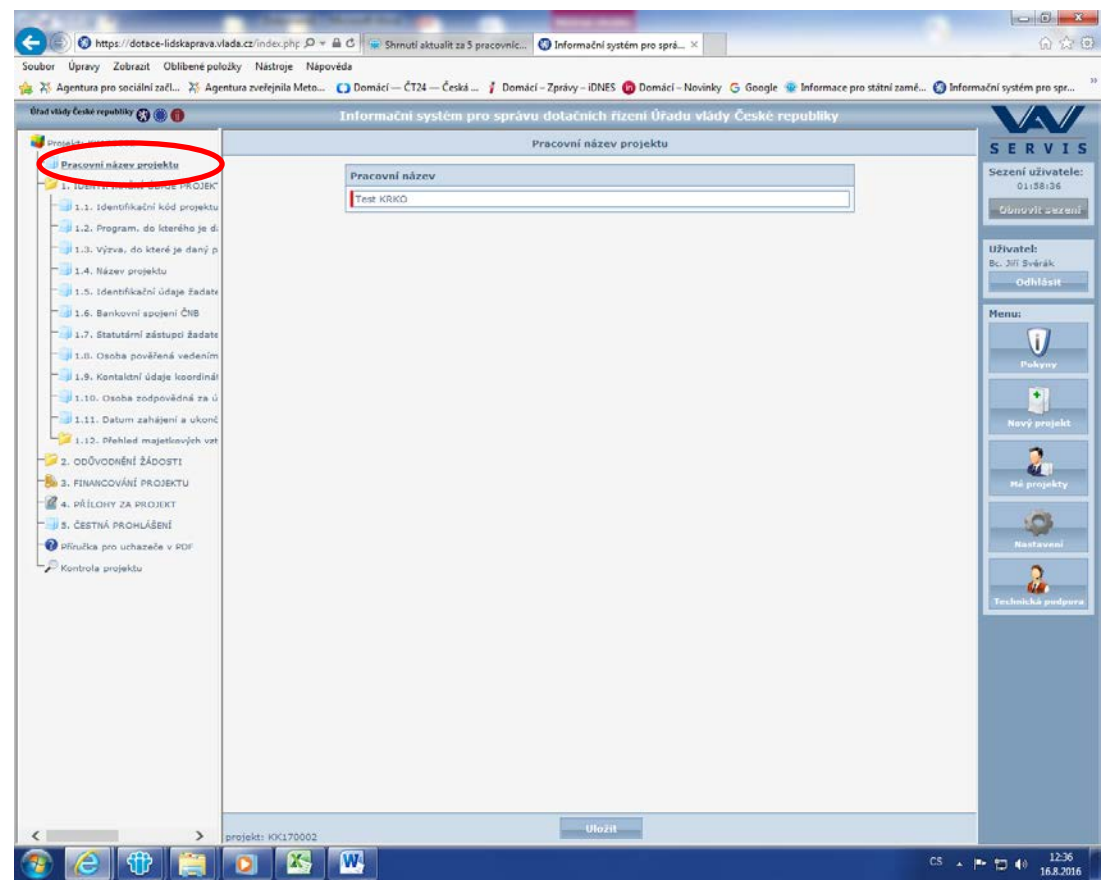

5. V dalším kroku pracujeme se sekcíč. 1. - Identifikační údaje projektu. K této sekci se dostanete kliknutím na název složky ve stromové struktuře aplikace v levé části obrazovky. Po kliknutí na tuto složku se Vám objeví následující stránka s příslušnými dlaždicemi, které budete v této složce vyplňovat.

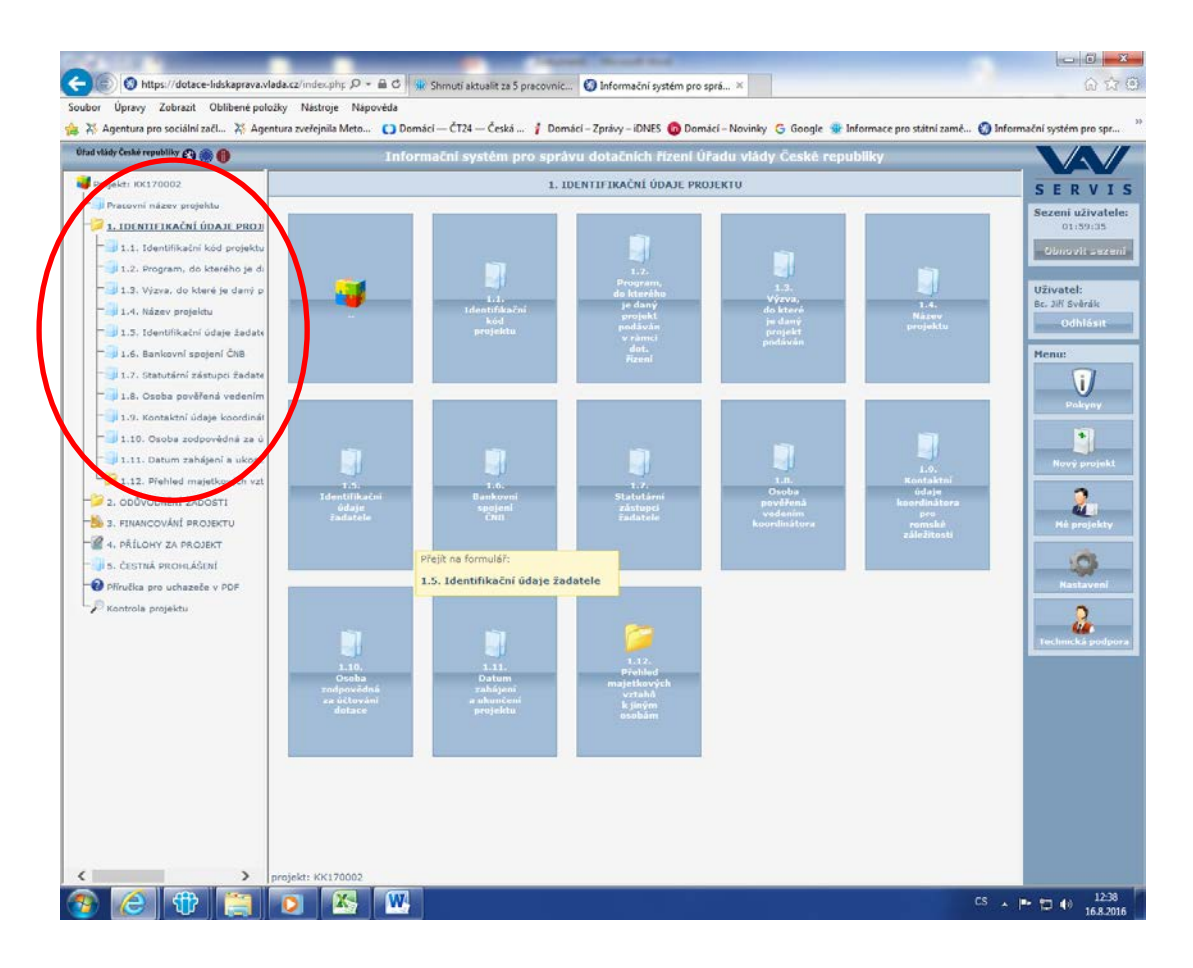

- 6. První z položek v této sekci je položka 1.1. Identifikační kód projektu. Této položky si nemusíte všímat, jelikož Vám tento kód vygeneruje aplikace automaticky. Další sekcí ve stromové struktuře je položka 1.2. Program, do kterého je daný projekt podáván v rámci dotačního řízení. Tato položka, stejně jako položka 1.3. Výzva, do které je daný projekt podáván, budou žadateli vygenerovány automaticky webovou aplikací, čili je nemusíte nikde dohledávat a měly by se do daných polí údaje samy doplnit.
- 7. Vaše samotné vyplňování žádosti začíná tedy až sekcí 1.4. Název projektu. Tato sekce je označena oranžovou barvou, tzn., že vyplnění tohoto pole je vyžadováno při elektronickém odesílání projektu, do té doby není jeho vyplnění povinné, ale velmi doporučené. Do příslušného pole doporučujeme napsat: "Podpora koordinátora pro romské záležitosti v roce 2018". Vše, co v aplikaci vytvoříte, nezapomínejte uložit pomocí tlačítka Uložit v dolní části obrazovky!

Nezapomeňte, že po celou dobu vyplňování žádosti se v aplikaci pohybujete pomocí stromové struktury v levé části obrazovky.

| CONTRACTOR OF CONTRACTOR             | First Red to                                                                                                    |                       |
|--------------------------------------|----------------------------------------------------------------------------------------------------|-----------------------|
| Shttps://dotace-lidskaprava.vl       | ada.cz/index.php 🔎 🗧 🗇 🐨 Shmutí aktualit za 5 pracovníc 🔇 Informační systém pro sprá 🗙                                                   | ☆ ☆ ۞                 |
| Soubor Úpravy Zobrazit Oblíbené polo | vžky Nástroje Nápověda                                                                                                    |                       |
| 👍 💥 Agentura pro sociální začí 💥 Age | ntura zveřejnila Meto 🚺 Domácí – ČT24 – Česká 🕴 Domácí – Zprávy – iDNES 🌀 Domácí – Novinky 🥝 Google 🍿 Informace pro státní zamě 🖏 Inform | ační systém pro spr » |
| Úřad vlády České republiky 🚷 🏐 🎒     | Informační systém pro správu dotačních řízení Úřadu vlády České republiky                                                                |                       |
| Projekt: KK170002                    | 1. IDENTIFIKAČNÍ ÚDAJE PROJEKTU / 1.4. Název projektu                                                                                    | SERVIS                |
| - Pracovní název projektu            | 1.4. Název projektu                                                                                                    | Sezení uživatele:     |
| 1. IDENTIFIKAČNÍ ÚDAJE PROJEK        | Podpora koordinátora pro romské záležitosti v roce 2017                                                                                  | 01:59:57              |
| 1.1. Identifikační kód projektu      |                                                                                                    | Obnovit sezení        |
| 1.3. Výzva, do které je daný p       |                                                                                                    | Uživatel:             |
| - 1.4. Název projektu                |                                                                                                    | Bc. Jiří Svěrák       |
| 1.5 Ide Will T Chlore Zadate         |                                                                                                    | Odhlásit              |
| 🗐 1.6. Bankovní spojení ČNB          |                                                                                                    | Menu:                 |
| 1 7. Statutáraí s i sepci žadate     |                                                                                                    |                       |
| - 1.8. Osoba pověřená vedením        |                                                                                                    | Pokyny                |
| - 1.9. Kontaktní údaje koordinál     |                                                                                                    |                       |
| 1.10. Osoba zodpovědná za ú          |                                                                                                    |                       |
| - Ji.11. Datum zahájení a ukonč      |                                                                                                    | Nový projekt          |
| 1.12. Prenied majetkových vzt        |                                                                                                    | 2                     |
| S. FINANCOVÁNÍ PROJEKTU              |                                                                                                    | Mé projekty           |
| - 📓 4. přílohy za projekt            |                                                                                                    |                       |
| - 🗐 5. ČESTNÁ PROHLÁŠENÍ             |                                                                                                    |                       |
| Příručka pro uchazeče v PDF          |                                                                                                    | Nastavení             |
| - 🔎 Kontrola projektu                |                                                                                                    | 0                     |
|                                      |                                                                                                    | Technická podpora     |
|                                      |                                                                                                    |                       |
|                                      |                                                                                                    |                       |
|                                      |                                                                                                    |                       |
|                                      |                                                                                                    |                       |
|                                      |                                                                                                    |                       |
|                                      |                                                                                                    |                       |
|                                      |                                                                                                    |                       |
|                                      |                                                                                                    |                       |
|                                      |                                                                                                    |                       |
|                                      | projekt: KK170002                                                                                                    |                       |
|                                      |                                                                                                    | 12:44                 |
|                                      |                                                                                                    | 16.8.2016             |

8. Sekce 1.5. Identifikační údaje žadatele se týká především údajů o kraji, jakožto žadateli o dotaci. Nejdříve vyplníte pole 1.5.1. Úplný název žadatele (což je jméno "vašeho" kraje), v sekci 1.5.2. Kód kraje vyberete jednu z nabízených možností dle příslušného kraje. Dále vyplníte požadovaný údaj pod položkou 1.5.3. Identifikační číslo - IČ.

Zbytek této sekce (1.5.4. až 1.5.8.) se týká sídla vašeho kraje. Opět nezapomeňte vše uložit.

| Contraction Contraction Contra | dec.ph; D = ≜ C ⊙ Shmutl aktualit zaS pracovnic                                                                                                    | • * 0                                                                                                    |
|----------------------------------------------------------------------------------------------------|----------------------------------------------------------------------------------------------------|----------------------------------------------------------------------------------------------------|
| 🙀 🔀 Agentura pro sociální začL 🔀 Agentura zvel                                                                                                    | rejnila Meto 🚺 Domácí — ČT24 — Česká 🕴 Domácí – Zprávy – iDNES 🌀 Domácí – Novinky 💪 Google 🐨 Informace                                                                                                    | pro státní zamě… 🕥 Informační systém pro spr… 29                                                                                                    |
| <ul> <li>Xi Agentura pro socialini zeL. Xi Agentura scel</li> <li>Citar Liázy Catér republic</li> <li>Citar Liázy Catér republic</li> <li>Citar Liázy Catér republic</li> <li>Citar Liázy Catér republic</li> <li>Citar Liázy Catér republic</li> <li>Citar Liázy Catér republic</li> <li>Citar Liázy Catér republic</li> <li>Citar Liázy Catér republic</li> <li>Citar Liázy Catér republic</li> <li>Citar Liázy Catér republic</li> <li>Citar Liázy Catér republic</li> <li>Citar Catér republic</li> <li>Citar Catér Republic</li> <li>Citar Catér Republic</li> <li>Citar Catér Republic</li> <li>Ci</li></ul>                                                                                                    | Informační - Čt24 Četá Čt26 - Zprávu dotačních řízení úřadu vlády České republiky<br>Informační systém pro správu dotačních řízení úřadu vlády České republiky<br>I DENTIFIKÁCHÍ ÚDAE PROJEKTU / 1.5. Identifikační údaje žadatele<br>1.5.1. údentikační údaje žadatele<br>1.5.1. údentikační čislo - TČ<br>1.5.2. Kéd kraje<br>1.5.4. řížev ulce<br>1.5.4. čislo sprinni<br>1.5.6. čislo sprinni<br>1.5.6. čislo sprinni<br>1.5.8. PRČ | pro stilni zand (2) Informativi systém po spr (2)<br>S E E R V I S<br>S E E R V I S<br>S E R V I S<br>S E R V I S |
| ()         ()         ()         ()         ()         ()         ()         ()         ()         ()         ()         ()         ()         ()         ()         ()         ()         ()         ()         ()         ()         ()         ()         ()         ()         ()         ()         ()         ()         ()         ()         ()         ()         ()         ()         ()         ()         ()         ()         ()         ()         ()         ()         ()         ()         ()         ()         ()         ()         ()         ()         ()         ()         ()         ()         ()         ()         ()         ()         ()         ()         ()         ()         ()         ()         ()         ()         ()         ()         ()         ()         ()         ()         ()         ()         ()         ()         ()         ()         ()         ()         ()         ()         ()         ()         ()         ()         ()         ()         ()         ()         ()         ()         ()         ()         ()         ()         ()         ()         ()         ()         ()                                                                                                            | XXE270002                                                                                                    | C5 • P 12 40 1251                                                                                                    |

9. V sekci **1.6. Bankovní spojení ČNB** vyplníte požadované údaje. Kraje mají povinnost uvést bankovní účet, který mají zřízen u ČNB.

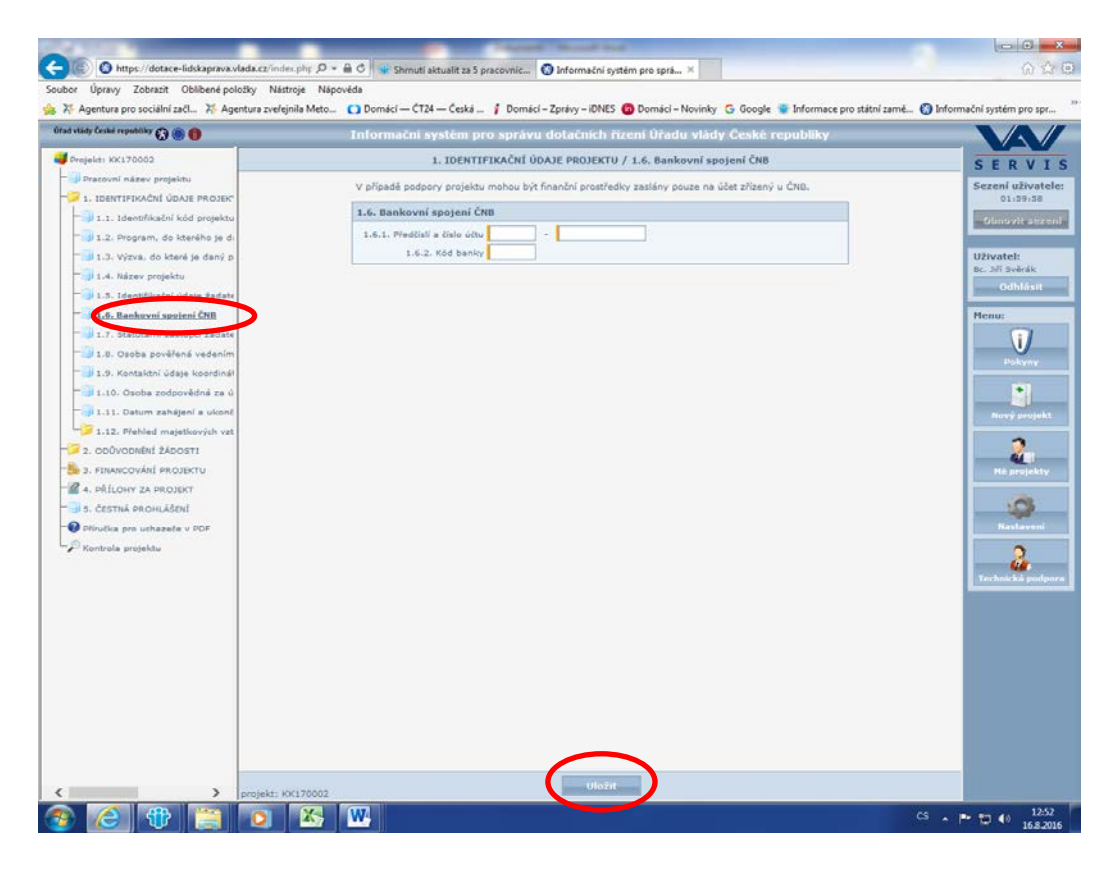

10. Úsek **1.7. Statutární zástupci žadatele** (stále se v aplikaci pohybujete pomocí stromové struktury v levé části obrazovky) se týká osobních a kontaktních údajů statutárního zástupce vašeho kraje. Po otevření této sekce kliknete na tlačítko **Přidat**, které se nachází v dolní části obrazovky.

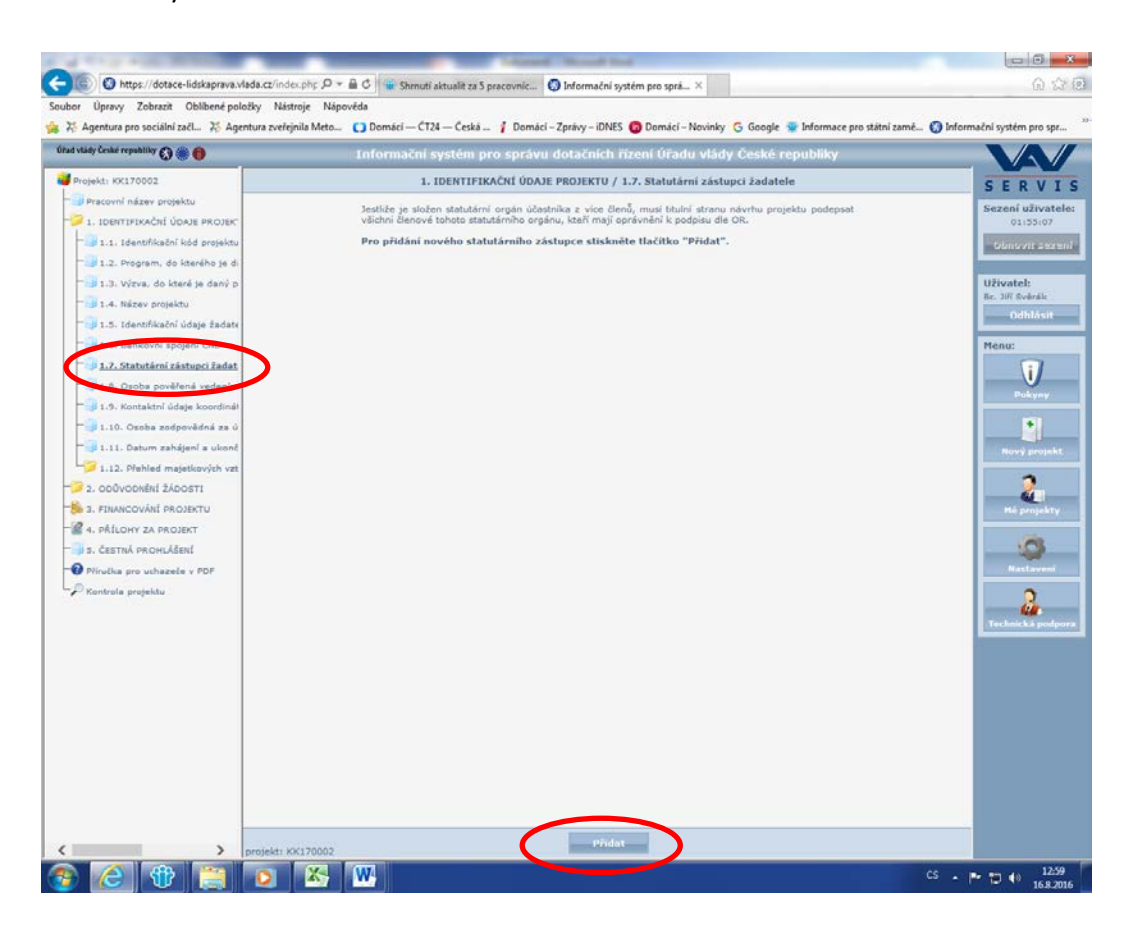

Nyní se Vám objeví následující tabulka. Pole **1.7.2. Jméno** a **1.7.3. Příjmení** jsou červeně označena, tudíž musí být vyplněna hned, jinak tento úsek nepůjde uložit.

| Impact No170002     I. IDENTIFIKAČNÍ ÚDALE PROJEKTU / 1.7. Statutárni zástupci žadatele     S E       Pracovní názer projektu     1.7. Statutárni zástupci žadatele     S E       I. IDENTIFIKAČNÍ ÚDALE PROJEKTU / 1.7. Statutárni zástupci žadatele     S E       I. IDENTIFIKAČNÍ ÚDALE PROJEKTU / 1.7. Statutárni zástupci žadatele     S E       I. IDENTIFIKAČNÍ ÚDALE PROJEKTU / 1.7. Statutárni zástupci žadatele     S E       I. IDENTIFIKAČNÍ ÚDALE PROJEKTU / 1.7. Statutárni zástupci žadatele     S E       I. IDENTIFIKAČNÍ ÚDALE PROJEKTU / 1.7. Statutárni zástupci žadatele     S E       I. I. Jástupíkaní koli klosti projektu     1.7.3. Statutárni zástupci zástupci zá                                                                                                    |
|----------------------------------------------------------------------------------------------------|
| Lo Alashi ani Ashani Ash |

11. Podobně, jako jste vyplňovali údaje o statutárním zástupci vašeho kraje organizace, budete postupovat i v sekci **1.8. Osoba pověřená vedením koordinátora**. Opět nezapomeňte Vámi vyplněné údaje uložit a to pomocí tlačítka v dolní části obrazovky.

| Agentura pro sociální začl 75 Agentura zveřejní | a Meto 🚺 Domácí — ČT24 — Česká 🧍 Domácí – Zprávy – iDNES 🧿 Domácí – Novinky 🌀 Google 🐲 Infor | rmace pro státní zamě 🔘 Informační systém pro sp |
|-------------------------------------------------|----------------------------------------------------------------------------------------------|--------------------------------------------------|
| tady Ceske republiky 🕢 🍥 📵                      | Informační systém pro správu dotačních řízení Úřadu vlády České republi                      | iky                                              |
| rojekti KK170002                                | 1. IDENTIFIKAČNÍ ÚDAJE PROJEKTU / 1.8. Osoba pověřená vedením koordinátora                   | SERV                                             |
| Pracovní název projektu                         | 1.8. Osoba pověřená vedením koordinátora                                                     | Sezení uživat                                    |
| 1.1. Identifikačni kód protektu                 | 1.8.1. Titul před jménem                                                                     |                                                  |
| 1.2. Program, do kterého je di                  | 1.8.2. Jméno                                                                                 | - Sonovie sea                                    |
| 1.3. Výzva, do které je daný p                  | 1.8.3. Příjmení                                                                              | Uživatel:                                        |
| 词 1.4. Název projektu                           | 1.8.4. Titul za jménem                                                                       | Bc. Jiří Svérák                                  |
| 🚽 1.5. Identifikační údaje žadate               | 1.8.3. Funkce                                                                                | Odhlasit                                         |
| - 1.6. Bankovni spojeni ČNB                     | 1.8.7. F-mail                                                                                | Henu:                                            |
| 1.7. Statutární zástupci žadate                 |                                                                                              |                                                  |
| 1.8. Osoba pověřená vedením                     |                                                                                              | Pokyny                                           |
| 1.9. Kontaktní údaje koordinál                  |                                                                                              |                                                  |
| 11.10. Osoba zodpovědná za u                    |                                                                                              |                                                  |
| 2 + + 2 Diablad watation/ck ust                 |                                                                                              | Nový projek                                      |
| 2. opůvopnění žáposti                           |                                                                                              | 2                                                |
| 3. FINANCOVÁNÍ PROJEKTU                         |                                                                                              | Méserviekt                                       |
| 4. PŘÍLOHY ZA PROJEKT                           |                                                                                              |                                                  |
| S. ČESTNÁ PROHLÁŠENÍ                            |                                                                                              |                                                  |
| Příručka pro uchazeče v PDF                     |                                                                                              | Hastavini                                        |
| Kontrola projektu                               |                                                                                              | 0                                                |
|                                                 |                                                                                              | 44                                               |
|                                                 |                                                                                              | The second second                                |
|                                                 |                                                                                              |                                                  |
|                                                 |                                                                                              |                                                  |
|                                                 |                                                                                              |                                                  |
|                                                 |                                                                                              |                                                  |
|                                                 |                                                                                              |                                                  |
|                                                 |                                                                                              |                                                  |
|                                                 |                                                                                              |                                                  |
|                                                 |                                                                                              |                                                  |

12. Další sekce **1.9. Kontaktní údaje koordinátora pro romské záležitosti** je koncipována po vzoru předchozích dvou - stejným způsobem tedy uložíte kontaktní údaje o romském koordinátorovi.

| ad alady Ceului republiky 🕢 🍩 😝                                                                                                    | Informační systém pro správu dotačních řízení Úřadu vlády České rep                                                                                                    | ubliky                                                                                                    |
|----------------------------------------------------------------------------------------------------|----------------------------------------------------------------------------------------------------|----------------------------------------------------------------------------------------------------|
| Projekty KK1270002                                                                                                    | 1. IDENTIFIKAČNÍ ÚDAJE PROJEKTU / 1.9. Kontaktní údaje koordinátora pro romská                                                                                                    | záležitosti SERVI                                                                                                    |
| <ul> <li>Procenci natary projektu</li> <li>Procenci natary projektu</li> <li>1. 100-restrictional data projektu</li> <li>1.1. datentificadari data projektu</li> <li>1.2. Velova, do kataré je data p</li> <li>1.4. kataru projektu</li> <li>1.5. Honoristicadari data projektu</li> <li>1.6. kataru projektu</li> <li>1.6. kataru projektu</li> <li>1.7. Butaru kataru aladupar batate</li> <li>1.8. Bankovski aladupar batate</li> <li>1.9. Butaru projektu</li> <li>2.1.0. Osoba provletná ta ú</li> <li>1.1.0. Osoba provletná ta ú</li> <li>2.1.0. Osoba provletná ta ú</li> <li>2.1.1.0. Osoba provletná ta ú</li> <li>2.1.1.1. Osoba soforována ka ú</li> <li>2.1.1.2. Helhade majetanistický ta katate</li> <li>2. 000/0006dzi dotostertu</li> <li>3. Osobo provletná ta ú</li> <li>Přívučnostat projektu</li> <li>Přívučna pro ukhazeke v PDF</li> <li>Naristicka projektu</li> </ul> | 1.9. Kontaktni udaje koordinatora pro romske záležitost         1.9.1. Tial prizi produmi         1.9.3. Jinda         1.9.3. Priprati         1.9.4. Tibl za prioden         1.9.5. Tibl za prioden         1.9.6. Tibl za prioden         1.9.7. Ernad | Constrained and a second and a second and as second and a second and a second and a second and a second and a second and a second and a second and a second and a second and a second and a second and a second and a second and a second and a second and a second and a second and a |

13. V sekci **1.10. Osoba zodpovědná za účtování dotace** postupujete opět stejným způsobem.

| A 12 YO 14 YO 10 YO 10 Y | - Chinad Sold Toronto Conception of the local division of the local division of the loca |                                                       |
|----------------------------------------------------------------------------------------------------|----------------------------------------------------------------------------------------------------|-------------------------------------------------------|
| Co thtps://dotace-lidskaprava.vlada.cz/index.pl                                                                                                    | r : 🔎 = 🚔 😋 Shimuti aktualit za 5 precovnic 🧑 Informačni systém pro sprá 🛛                                                                                                    | ର ଲାଉ                                                 |
| Soubor Upravy Zobrazit Oblibené položky Nástroje                                                                                                    | Nápověda<br>Meto 🚺 Domácí – ČT24 – Česká 🦸 Domácí – Zorávy – iDNIS 👩 Domácí – Novinky Ġ Google 🥃                                                                                                    | Informace pro státní zamé 👩 Informační svstém pro spr |
| Öfud vlády České republiky 🕃 🍥 🏮                                                                                                    | Informační systém pro správu dotačních řízení Úřadu vlády České rep                                                                                                    | ubliky                                                |
| Projekti KK170002                                                                                                    | 1. IDENTIFIKAČNÍ ÚDAJE PROJEKTU / 1.10. Osoba zodpovědná za účtování do                                                                                                    | tace SERVIS                                           |
| <ul> <li>Precovní název projektu</li> <li>1. IDENTIFIKAČNÍ ÚDAJE PROJEK</li> </ul>                                                                                                    | 1.10. Osoba zedpovědná za účtování dotace                                                                                                    | Sezení uživatele:<br>01:59:59                         |
| - 🗐 1.1. Identifikælni kód projektu                                                                                                    | 1.10.1. Titul plad jindnam                                                                                                    | Obnovit asxent                                        |
| 1.2. Program, do kterého je di                                                                                                    | 1.10.3. Pilimeni                                                                                                    | Uživatel:                                             |
| - 14 1.4. Název projektu                                                                                                    | 1.10.4. Titul za jménem<br>1.10.5. Funkce                                                                                                    | Bis 307 Svěrák<br>Odhlása                             |
| 1.5. Identifikalni üdaje žadate                                                                                                    | 1.10.6. Telefon                                                                                                    | Menu                                                  |
| - 🚽 1.7. Statutární zástupci žadate                                                                                                    | 1.10.7. E-mail Ø                                                                                                    |                                                       |
| 1.8. Osoba pověřená vedením                                                                                                    |                                                                                                    | Pickyny                                               |
| - J.10. Osoba zodzovědná za új                                                                                                    |                                                                                                    |                                                       |
| 2 1.12. Piehled majetkových vzt                                                                                                    |                                                                                                    | Nový projekt                                          |
| -> 2. 000vodnéhí žádosti                                                                                                    |                                                                                                    | 2                                                     |
| - 4. PŘILOHY ZA PROJEKT                                                                                                    |                                                                                                    | Plé projekty                                          |
| - D. ČESTNÁ PROHLÁŠENÍ                                                                                                    |                                                                                                    |                                                       |
| Pfiružka pro uchazeče v PDF<br>P Kontrola projektu                                                                                                    |                                                                                                    |                                                       |
|                                                                                                    |                                                                                                    | Technicka pudpura                                     |
|                                                                                                    |                                                                                                    |                                                       |
|                                                                                                    |                                                                                                    |                                                       |
|                                                                                                    |                                                                                                    |                                                       |
|                                                                                                    |                                                                                                    |                                                       |
|                                                                                                    |                                                                                                    |                                                       |
|                                                                                                    |                                                                                                    |                                                       |
|                                                                                                    | Uložit                                                                                                    |                                                       |
|                                                                                                    |                                                                                                    | CS                                                    |

14. Další část této velké složky (1. Identifikační údaje projektu) představujesekce1.11. Datum zahájení a ukončení projektu. Pokud žádáte o podporu projektu, který budete realizovat po celou dobu kalendářního roku 2018, zvolíte u zahájení projektu leden – 2018, ukončení projektu prosinec 2018. Poté opět uložíte.

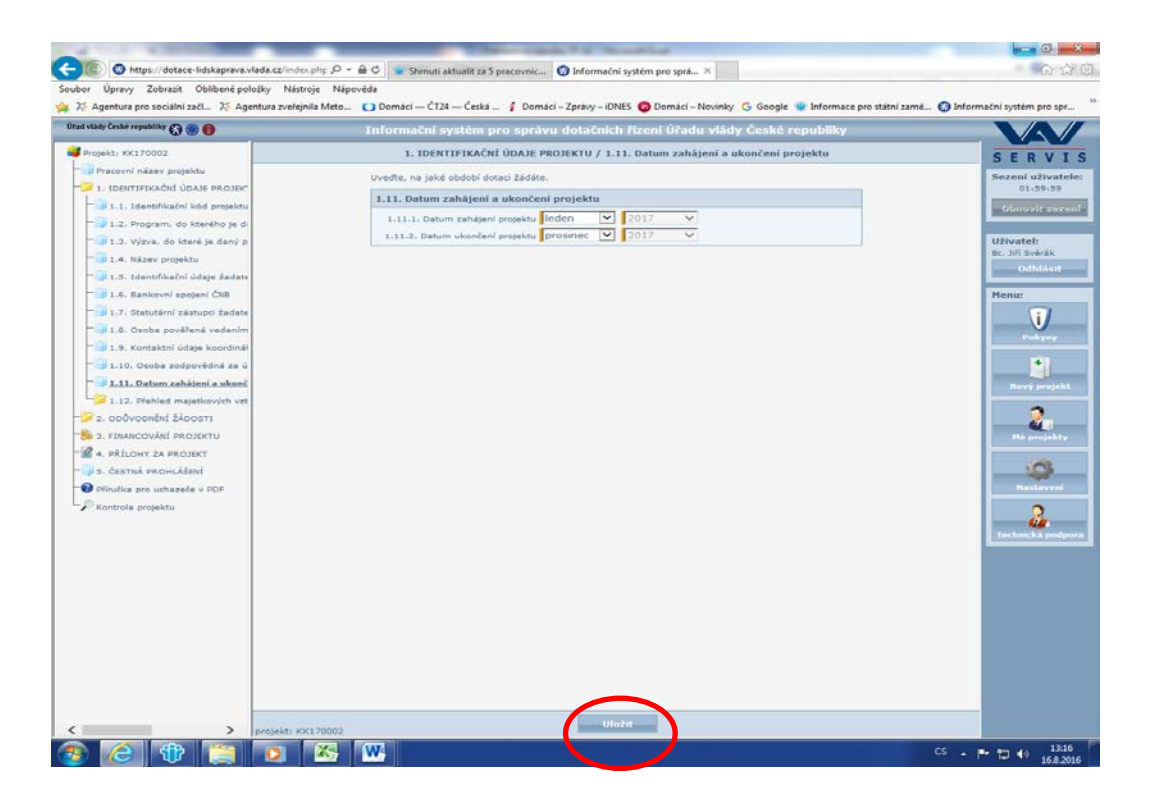

15. Nyní je nutné otevřít podsložku 1.12. Přehled majetkových vztahů k jiným osobám, kde je nutné rozkliknout ve stromové struktuře sekci 1.12.1. Osoby s podílem v organizaci žadatele. Podíl privátních osob/subjektů na kraji se neočekává, proto zřejmě nebudete zde nic vyplňovat. V tomto případě oznamujete, že tato možnost nepřichází v úvahu. V opačném případě kliknete v dolní části obrazovky na možnost Přidat, následně vyplníte a uložíte tabulku.

| A TO B ALL                                                                                                    | And the second second had been a second second seco |                                                                                                    |
|----------------------------------------------------------------------------------------------------|----------------------------------------------------------------------------------------------------|----------------------------------------------------------------------------------------------------|
| Mitps://dotace-lidskaprava.vlada.cz/index.p                                                                                                    | hr: D = 🗟 C 🐨 Shmuti aktualit za 5 pracovnic 🔇 Informačni systém pro sprá ×                                                                                                    | ଲ <i>ଲ</i> ଶ                                                                                                    |
| ubor Upravy Zobrazit Oblibene položky Nastroj<br>25 Agentura pro sociální začl 25 Agentura zveřejní                                                                                                    | e Nápověda<br>• Meto 🚺 Domácí – ČT24 – Česká 🦸 Domácí – Zprávy – iDNES 👩 Domácí – Novinky Ġ Google 🖷 Ir                                                                                                    | nformace pro státní zamé… 👩 Informační svstém pro spr…                                                                                                    |
| üfad vlády České republiky 🕢 🍩 📵                                                                                                    | Informační systém pro správu dotačních řizení Úřadu vlády České repu                                                                                                    | ability                                                                                                    |
| Projekt: KK170002                                                                                                    | 1. IDENTIFIKAČNÍ ÚDAJE PROJEKTU / 1.12.1. Osoby s podílem v organizaci žada                                                                                                    | atele SEDVIS                                                                                                    |
| Projekti KK120022<br>Projekti KK120022<br>1. IDENTETKAČHÍ ÚDALE PROJEK<br>1. I. BORTETKAČHÍ ÚDALE PROJEK<br>1. I. BORTETKAČHÍ ÚDALE PROJEK<br>1. I. BORTETKAČHÍ ÚDALE PROJEK<br>1. I. BORTETKAČHÍ ÚDALE PROJEKTÍ<br>1. I. BORTETKAČHÍ ÚDALE PROJEKTÍ<br>1. I. C. BRINOVEL SPEJEŘÍ ÚBI<br>1. I. S. Costas pověžená vedením<br>1. I. B. Kostaslatil údajas lobortinal<br>1. I. Dostas zadovádná za O<br>1. I. S. Dostas projektou<br>1. I. S. Dostas projektou<br>1. I. J. Dostas zadovádná za O<br>1. I. J. Dostas zadovádná za O<br>1. I. J. Dostas zadovádná za O<br>1. I. J. Dostas zadovádná za O<br>1. I. J. Dostas zadovádná za O<br>1. I. J. Dostas zadovádná za O<br>1. I. J. Dostas zadovádná za O<br>1. I. J. Dostas zadovádná za O<br>1. I. J. Dostas zadovádná za O<br>1. I. J. Dostas zadovádná za O<br>1. I. J. Dostas zadovádná za O<br>1. I. J. Dostas zadovádná zadovádná za O<br>1. I. J. Dostas zadovádná zadovádná za O<br>1. I. J. Dostas zadovádná zadovádná za O<br>1. I. J. Dostas zadovádná zadovádná za O<br>1. I. J. Dostas zadovádná zadovádná za O<br>1. I. J. Dostas zadovádná zadovádná zadovádná za O<br>1. I. J. Dostas zadovádná zadovádná za O<br>1. I. J. Dostas zadovádná zadovádná zadovádná za O<br>1. I. J. Dostas zadovádná zadovádná za O<br>1. I. J. Dostas zadovádná zadovádná za O<br>1. I. J. Dostas zadovádná zadovádná zadovádná zadovádná za O<br>1. I. J. Dostas zadovádná zadovádná za O<br>1. I. J. Dostas zadovádná zadovádná zado | 1.10ENTIFACKU UDALE (PROJEKUU / 1.12.1. Osoby s podlem v organizaci žada         1.12.1.0 soby s podlem v organizaci žadatele         1.13.1.1 visenika/Parité         1.12.1.2.1.0 mode         1.12.1.4.0 visenika/Parité         1.12.1.6. Komentář                                                                                                    | Attele SERVIS<br>Second altowatcher<br>Oli 59:58<br>Construction<br>Construction<br>C |
| C > projekt: K                                                                                                    | 20 <sup>6</sup> t Ulo7it                                                                                                    |                                                                                                    |
|                                                                                                    | 93 M                                                                                                    | CS                                                                                                    |

16. V sekci 1.12.2. Osoby, v nichž má organizace žadatele podíl se stejný způsobem klikne na možnost Přidat a vyplní se potřebné údaje. Opět je nutné vše uložit. V případě, že existuje více osob, v nichž má žadatel podíl, postupuje se jednotlivě – vyplní se údaje o jedné osobě a následně uloží. Poté se klikne opět v dolní části obrazovky na nabídku Přidat a postup se opakuje.

| 35 Agentura pro sociální začl 35 Agentura zveřejní                                                                                                    | a Meto 🚺 Domácí — ČT24 — Česká 🧍 Domácí – Zprávy – iDNES 👩 Domácí – Novinky Ġ Google 👻 Informace pro stát | ni zamě 🔇 Informační systém pro spr                                                                                                    |
|----------------------------------------------------------------------------------------------------|----------------------------------------------------------------------------------------------------|----------------------------------------------------------------------------------------------------|
| an early carrier reliances 🖓 🔘 📵                                                                                                    | Informační systém pro správu dotačních řízení Uřadu vlády Ceské republiky                                 |                                                                                                    |
| <ul> <li>Pracovi názvy prejeku</li> <li>1. IDENTIFISAČNÍ ÚDNE PROJEK</li> <li>1.1. Jevnýtav prejeku</li> <li>1.2. Program, do které je daný p</li> <li>1.4. Níškey prejektu</li> <li>1.5. Identifikační údaje žadate</li> <li>1.6. Bankovní spojení Čtis</li> <li>1.7. Stahušní udahypi šadate</li> <li>1.6. Bankovní spojení Čtis</li> <li>1.7. Stahušní udahypi šadate</li> <li>1.6. Bankovní spojení Čtis</li> <li>1.7. Stahušní udahypi šadate</li> <li>1.8. Ozoba zodpovádná za ú</li> <li>1.10. Ozoba zodpovádná za ú</li> <li>1.11. Datum zahájení a ukonti</li> <li>1.12. Tolehe znáktvých vzt</li> <li>1.12. Ozoby s podlem v</li> <li>1.12. Ozoby s podlem v</li> <li>1.12. Ozoby s podlem v</li> <li>1.12. Ozoby s podlem v</li> <li>1.12. Ozoby s podlem v</li> <li>1.12. Ozoby s podlem v</li> <li>1.12. Statuké žákosti</li> <li>3. FSIANCOVÁNÍ PROJEKTU</li> <li>4. PŘÍLOHY ZA PROJEKT</li> <li>3. FSIANCOVÁNÍ PROJEKTU</li> <li>4. PŘÍLOHY ZA PROJEKT</li> <li>5. FSIANE ROVELÁŠEMÍ</li> <li>9. Fincka pro uchazeče v PDF</li> <li>K knítvila projektu</li> </ul> |                                                                                                    | SERVI<br>Sezeni uživate<br>Disrate<br>Uživatel<br>Do Jiš Sveljašk<br>Odbilasti<br>Henu:<br>Velovan<br>Navý projekty<br>Navý projekty<br>Navý projekty<br>Navý projekty<br>Technik ká proje |

17. U sekce **1.12.3. Osoby, které jsou s organizací žadatele v obchodním vztahu** se nepředpokládá, že bude vyplňována žadateli o podporu koordinátora. Avšak pokud opět taková/é osoba/y existuje/í, postupujte stejně, jak bylo pospáno v předchozím bodu, to znamená pomocí tlačítka **Přidat**a po vyplnění pomocí tlačítka **Uložit**.

| ad stâdy České republiky 🕢 🍥 😗                                                                                                    | Informační systém pro správu dotačních řízení Úřadu vlády Če                                                                                                    | ské republiky    |                                                                                                    |
|----------------------------------------------------------------------------------------------------|----------------------------------------------------------------------------------------------------|------------------|----------------------------------------------------------------------------------------------------|
| Projekt: KK170002                                                                                                    | 1. IDENTIFIKAČNÍ ÚDAJE PROJEKTU / 1.12.3. Osoby s podílem v orga                                                                                                    | nizaci zadatele  | SERV                                                                                                    |
| <pre>Impact bill 70002 Impact bill 70002 Impact</pre> | I. IDENTIFICAČIKI ÚDAJE PROJEKTU / 1.12.3. Osobiy s podilem v orga<br>1.12.3. Osobiy s podilem v organizaci žadatele<br>1.12.3.4. Obcodel junice<br>1.12.3.4. Obcodel junice<br>1.12.3.4. Obcodel junice<br>1.12.3.5. Komentář | i izaci żadatele | SER USV<br>Sizeni uSV<br>(11975)<br>Collidari<br>Collidari<br>Collidari<br>Fenue<br>Collidari<br>Fenue<br>Collidari<br>Fenue<br>Collidari<br>Fenue<br>Collidari<br>Revision<br>Collidari<br>Fenue<br>Collidari<br>Revision<br>Collidari<br>Fenue<br>Collidari<br>Revision<br>Collidari<br>Fenue<br>Collidari<br>Revision<br>Collidari<br>Revision<br>Collidari<br>Collidari<br>Collidari<br>Collidari<br>Collidari<br>Collidari<br>Col |

18. Nyní otevřete v pořadí druhou složku, tj. 2. Odůvodnění žádosti, která má celkem 8 sekcí:

2.1. Anotace projektu

2.2. Popis konkrétních realizovaných aktivit včetně harmonogramu

2.3. Účinné koncepční nebo strategické materiály, ze kterých vyplývají úkoly a činnost koordinátora

2.4. Popis zařazení koordinátora do struktury krajského úřadu

2.5. Popis způsobu spolupráce kraje a koordinátora s jinými institucemi a orgány veřejné správy a neziskovým sektorem

- 2.6. Rozsah práce koordinátora
- 2.7. Situace romské menšiny v kraji
- 2.8. Obce se zřízenou funkcí romského poradce

Tyto sekce vyplňujte postupně s ohledem na omezený počet znaků (od 2 000 až 6 000 znaků dle sekce). Při vyplňování se řiďte nápovědou, která se Vám zobrazí při najetí kurzoru myši na okno, jenž je zapotřebí vyplnit. Po vyplnění příslušné sekce nezapomeňte v dolní části obrazovky údaje uložit.

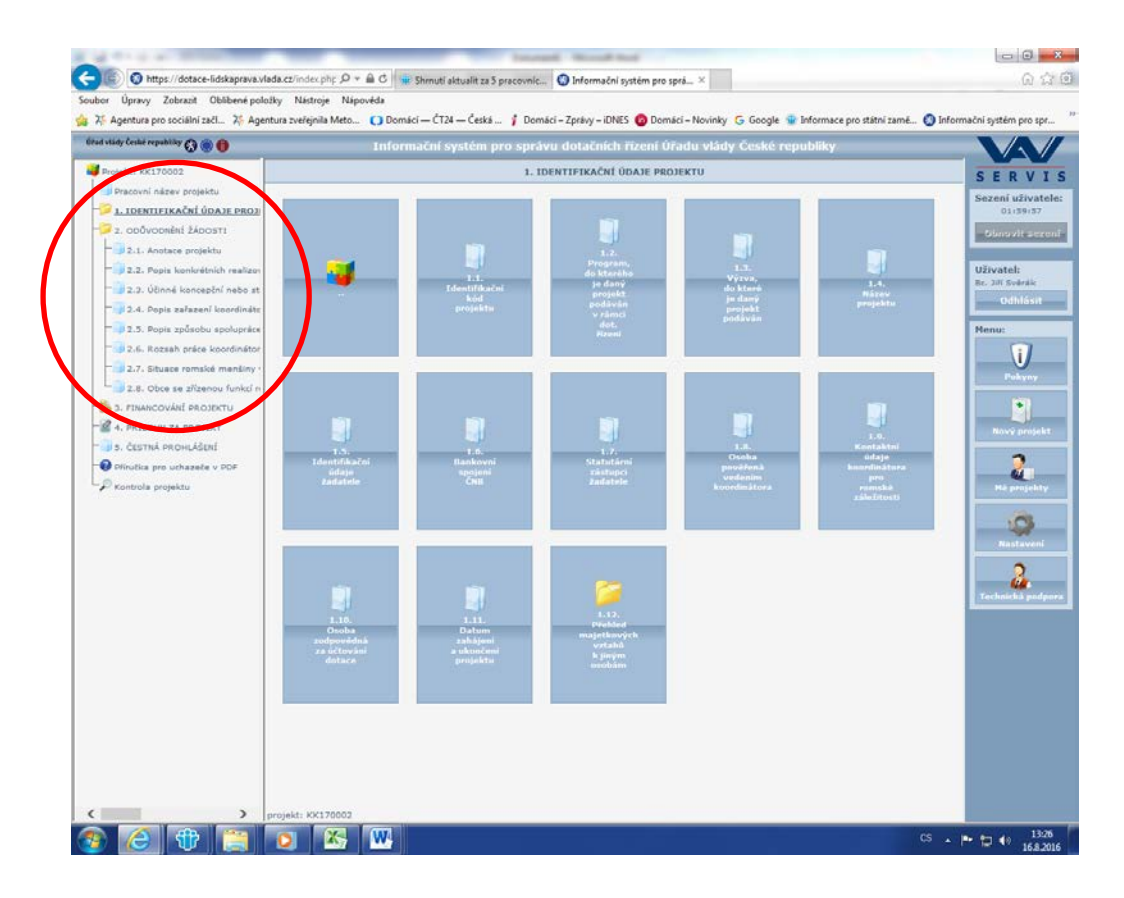

19. Třetí část žádosti představuje Financování projektu, které je rozděleno do dvou sekcí.

| https://dotace-lidskaprava.vlada.cz/?key=KKI                                                                     | 16-00108/PHPSESSID=obalt0isi4qp2tmgvhpm5qjj3p0 - Infor - Windows Internet Explorer                                                                                                    |                             |
|----------------------------------------------------------------------------------------------------|----------------------------------------------------------------------------------------------------|-----------------------------|
| Útad vlády České republiky 🕢 🛞 📵                                                                                 | Informační systém pro správu dotačních řízení Úřadu vlády České republiky                                                                                                    |                             |
| Intervi/dotace-idiskaprova vladacc/Texp=ECT<br>One vlady Ceale republicly () () () () () () () () () () () () () | 66-001004PH95E553D=xoba10044pp2Imps4pp3-fbg2-bfor = Windows Internet Explore:<br>InformaCini systém pro správu dotaCinich Fizeni Úřadu vlády České republiky<br>3. FINANCOVÁNÍ PROJEKTU |                             |
|                                                                                                    | ojeka: Ko(160010                                                                                                    | 先100% ▼<br>→ 1210<br>→ 1210 |

20. Sekce 3.1 Náklady / dotace představuje tabulku rozpočtu projektu. Tabulku je zapotřebí vyplňovat s ohledem na uznatelné náklady u dotačního programu Podpora koordinátorů pro romské záležitosti. Tyto náklady jsou uvedeny ve Směrnici vedoucího Úřadu vlády ČR č. 2/2016 o poskytování neinvestičních dotací k financování programů v oblasti lidských práv (čl. 9, bod 2). Aplikace v případě rozpočtu projektu využívá funkce tzv. křížové kontroly.

| r Úpravy Zobrazit Oblibené položky Nástro                                                                                                    | Nápověda<br>Mato CO Dománi – ČT24 – Česká S Dománi – Zorása – JDNES O Dománi – Novinky G Goog | nie 🕐 Informace nos státni zamě 🔗 Informačni potám nos zn |
|----------------------------------------------------------------------------------------------------|-----------------------------------------------------------------------------------------------|-----------------------------------------------------------|
| h (and myshift) Q 🖉 🕖                                                                                                    | Informační vystém pre správu dotačních řízaní Ořadu vlády České republiky                     |                                                           |
| No. Viria Parela                                                                                                    | 3. FINANCOVÁRÍ PROJEKTU / 3.3. Náklady/dotace                                                 | SERV                                                      |
| Nacari sian prijeda                                                                                                    | 3.1. Ndstaty/dutare                                                                           | A Smanl alles                                             |
| LOBITERIACIÓ JORIE PROJECTU     LOBITERIACIÓ INEL PROJECTU     LO ALTRACIÓN NOL PROJECTU     L'A PROJECTU DE MARTINE DE MARTINE                                                          | Näkindersk polsika Raspolat ostiku (VC) (VC) Consertäji i polsika erapolik delara             | G. 24 10                                                  |
| I 1.3. vitras, autorit je perjanjungen j<br>I 1.6. Mare - Annes                                                                                                    | Vytaveni DDHH da 40 ta. KZ                                                                    | C UStratet                                                |
| D 1.4. Removed spectral Dist                                                                                                    | Ostabri material 0 0                                                                          | C Henry                                                   |
| 2 L.K. Canno So-Word -Adamire Adamir                                                                                                    | 1.1. Material column                                                                          |                                                           |
| 9 1.12. Conta somo-fera sa Uto-art<br>9 1.12. Catur sandari a usochri arte                                                                                                    | basys (0) [0                                                                                  |                                                           |
| L 12. Phones magnitude (in valued is )     W L 18. L. dissing a profession of sequence      W L 18. L. dissing a profession of sequence      W L 18. L. dissing a profession of sequence | 1.3. Energie esthem                                                                           | -2                                                        |
| 1.11.1 Caste a Justime v argent     codividaded t Accom                                                                                                    | Centry + utdavial                                                                             | 0                                                         |
| Proceedings and Parliners                                                                                                    | 1.3. Opravy a selektrośni esikan                                                              |                                                           |
| P32 2000<br>Hildon za mozect                                                                                                    | Cestovel Lucemind                                                                             | 0                                                         |
| A 3. Sector processor                                                                                                    | Cesto-rel astronobil 0                                                                        | 0                                                         |
| fruitae pro unitabelle + PDP<br>antrone protectu                                                                                                    | L.4. Costourd californ                                                                        |                                                           |
|                                                                                                    | Talalamunitana e aprija                                                                       | 0                                                         |
|                                                                                                    | Najarand 0                                                                                    |                                                           |
|                                                                                                    | Strateri s Nurzy. 0 0 0                                                                       | 0                                                         |
|                                                                                                    | Perfamil Obtent das 66 tax. KZ 0                                                              |                                                           |
|                                                                                                    | Ontable studies                                                                               | <u> </u>                                                  |
|                                                                                                    | 1.5. Shulky tellion                                                                           |                                                           |
|                                                                                                    | Produk medycawier                                                                             | <u> </u>                                                  |

21. Poslední sekci představuje položka **3.2. Zdroje**, kde je nutné vyplnit podrobnosti k původu a výši financování. Zde se opět využívá nástroje tzv. křížové kontroly, aby údaje s přímou vazbou na sebe souhlasily.

| oor Úpravy Zobrazit Oblibené položky Ná                                                                                                    | istroje Nápověda                              | -             |                   |                |                                                                             |                                                                                      |                                |                            |
|----------------------------------------------------------------------------------------------------|-----------------------------------------------|---------------|-------------------|----------------|-----------------------------------------------------------------------------|--------------------------------------------------------------------------------------|--------------------------------|----------------------------|
| 答 Agentura pro sociální začl 又 Agentura zvel                                                                                                    | ejnila Meto 🚺 Domácí — ČT24 — Česká 🦸 Dor     | nácí – Zprávy | - idnes 👩 i       | Domácí – Novir | iky Ġ Googl                                                                 | e 🐨 Informac                                                                         | e pro státní zamě 🚷 Informační | systém pro spr             |
| riady Crobe republiky 🔾 🌒 🕕                                                                                                    | Informační systém pro s                       | právu dotačn  | ich řízení Úřa    | du vlády Česk  | é republiky                                                                 |                                                                                      |                                |                            |
| NEIRINE: KXC270002                                                                                                    | 3.                                            | FINANCOVÁNÍ P | ROJEKTU / 3.2.    | Zdroje         |                                                                             |                                                                                      |                                | SERV                       |
| Pracovní název propertu                                                                                                    | 3.3. Zaroje                                   |               |                   |                |                                                                             |                                                                                      | ,                              | Second ullivat             |
| I. Devriminadori Golaze Honzierro      I. I. Devriminadori lade propose      J. I. Program, se kontrêne je anni proposit i      L. Vrima, se kontrêne je anni proposit i      L. Vrima, se kontrê e anni proposit i                                                                                                    | Poladaves na finančni prostledity od          | Raspelet      | projektu ne rok i | 1017 (KI)      | Kvalifikovani<br>odhad na rik, s<br>němž je dotate<br>žádána (Kč) -<br>3016 | SkuteCrest roku,<br>Maré předchási<br>rok, v němi je<br>dotece žádána<br>(Kč) + 2015 |                                | Ulivatel:<br>Br. 35 States |
| 1.3 Institute long factors                                                                                                    |                                               |               | 582né nákledy     |                | Odhad čerpání<br>na projekt                                                 | Carpino na                                                                           |                                | Odhiász                    |
| L & Bankovil apopen Chill                                                                                                    |                                               | Ceken         | Provozní celkem   | Osobni celkem  | celan.                                                                      | Bulley: restern                                                                      |                                | Menui                      |
| 1.7. Statutari Maturi Batana                                                                                                    | Sekce pro ldská práve Úředu vlády ČR          |               | 0                 | 0              | 0                                                                           | 6                                                                                    |                                |                            |
| 1.8. Coulde pool*ena vedenimi sponin                                                                                                    | HPDV                                          | -             | 0                 | 0              | 0                                                                           | 6                                                                                    |                                | Parters                    |
| 🖓 1, 13. Danka poppo-dana na littovani                                                                                                    | Ulativ ordere                                 |               |                   | -              |                                                                             |                                                                                      |                                |                            |
| 1.33. Detuin sahiperi a ukunderi proj                                                                                                    |                                               |               |                   |                |                                                                             |                                                                                      |                                | Next let                   |
| 1.12. Mathias materials visit visitand k.;                                                                                                    |                                               |               | 9                 |                |                                                                             |                                                                                      |                                | 2                          |
| 1 12 2 Cardy a wolf in organ                                                                                                    | #2                                            |               | 0                 | 0              | 0                                                                           | 6                                                                                    |                                | 4                          |
| L 13.3. Galore a politiem a organi                                                                                                    | 16V                                           | 0             | 0                 | 0              | 0                                                                           | ¢.                                                                                   |                                | -                          |
| 1. 000v00v8hit 5400911                                                                                                    | MS                                            | 4             | 0                 | 0              | 0                                                                           | ٥                                                                                    |                                |                            |
| 3. PDANCOVARI PROJEKTU                                                                                                    | Ostatel reporty státel správy                 |               | 0                 | 0              | 0                                                                           | 0                                                                                    |                                |                            |
| 2.2. 2 deute                                                                                                    | STÄTNÍ ROZPOČET CELKEM                        | 1 0           |                   |                |                                                                             | 1 00                                                                                 |                                | - 44                       |
| A MOLOHY ZA MOJECT                                                                                                    |                                               |               |                   |                |                                                                             |                                                                                      |                                | Transmit in                |
| <ul> <li>A Description of the second second sec</li></ul> |                                               |               |                   |                |                                                                             |                                                                                      |                                |                            |
| a cestria movulária                                                                                                    | Magistrat                                     |               | 0                 | 0              | 0                                                                           | •]                                                                                   |                                |                            |
| Minutes pro uznazata v PCP                                                                                                    | Otec                                          | 0             | 6                 | 6              | 0                                                                           | 0                                                                                    |                                |                            |
| Noticed projekte                                                                                                    | ÖZEMNÉ ROZPOČTY CELKEM                        |               |                   |                | 8                                                                           | 0                                                                                    |                                |                            |
|                                                                                                    | Prostedky EU                                  |               | 0                 | 6              | 6                                                                           | (0                                                                                   |                                |                            |
|                                                                                                    | Zahranični granty mimo žiu (žhr?/Norsko, USA) |               | 6                 | 0              | 0                                                                           | 0                                                                                    |                                |                            |
|                                                                                                    | ZAHRANIČNÍ ZDROJE CELKEM                      |               |                   | 1 0            |                                                                             |                                                                                      |                                |                            |
|                                                                                                    |                                               |               |                   |                |                                                                             |                                                                                      |                                |                            |
|                                                                                                    | rijiny od katrica                             |               |                   |                |                                                                             |                                                                                      |                                |                            |
|                                                                                                    | Clenské přapěvky                              | 9             |                   | °              |                                                                             |                                                                                      |                                |                            |
|                                                                                                    | VLASTNÍ ZDROJE CELKEM                         | 1             | 1                 | 1              |                                                                             | 8                                                                                    |                                |                            |
|                                                                                                    | Fandy adrevatnich pojišloven                  | 6             | 0                 | ( ő)           | 6                                                                           | e)                                                                                   |                                |                            |
|                                                                                                    | Nedece astronici i turenette                  |               | 0                 | 0              | 0                                                                           | 0                                                                                    |                                |                            |
|                                                                                                    | SURT                                          |               | 0                 | 0              | 0                                                                           | 6                                                                                    |                                |                            |
|                                                                                                    | formant to:                                   |               |                   | -              |                                                                             |                                                                                      |                                |                            |
|                                                                                                    | Showard we with                               |               | 0                 |                |                                                                             | 0                                                                                    |                                |                            |
| >                                                                                                    |                                               |               | 1620              |                |                                                                             |                                                                                      |                                |                            |

22. V pořadí 4. složkou jsou Přílohy za projekt. V rámci sekce 4.1. Povinné přílohy za projekt je nutné uložit ve formátu PDF o velikosti max. 10 MB soubor o bankovní identifikaci účtu (tj. kopii smlouvy s Českou národní bankou nebo potvrzení banky o vedení účtu žadatele). Klikne se na možnost Vybrat (z počítače), poté se volí možnost Uložit. Rovněž je nutné stejným způsobem uložit účinný strategický materiál, jehož velikost také nebude přesahovat 10 MB. Strategický materiál musí vymezovat úkoly, do jejichž realizace je zapojen romský koordinátor.

| vlády České republiky 🔇 🌒 🃵                                                                                                    | Informační systém pro s                                                                      | právu dotační                              | ch řízení Úřadu vlády České republiky                                                                                  |               |
|----------------------------------------------------------------------------------------------------|----------------------------------------------------------------------------------------------|--------------------------------------------|----------------------------------------------------------------------------------------------------|---------------|
| rojekt: KK160010                                                                                                    | 4. PŘÍ1                                                                                      | OHY ZA PROJEKT                             | / 4.1. Povinné přílohy za projekt                                                                                      |               |
| AVRH PROJEKTU                                                                                                    | Soubor přílohy musí být ve form                                                              | iátu PDF a jeho v                          | elikost nesmí přesáhnout 10 MB.                                                                                        |               |
| Pracovní název projektu                                                                                                    | Přiloha                                                                                      |                                            | Nový souhor něllohy                                                                                                    |               |
| 1. IDENTIFIKAČNÍ ÚDAJE PROJEKTU                                                                                                    | Bankovní identifikace účtu                                                                   | Zohrarit                                   | Vel See District                                                                                                    | ant all       |
| -2. odůvodnění žádosti<br>-8. s. financování projectu                                                                                                    | velikost: 47 kB<br>uleženo: 02.03 2016 15:59:28                                              |                                            | - pedperevané typy seuberů : pář                                                                                       |               |
| 4. PŘÍLOHY ZA PROJEKT                                                                                                    | Účinný strategický materiál                                                                  | Zobrazit.                                  | Vyber Utone Done                                                                                                    | e a C         |
| 4.1. Povinné přílohy za projekt                                                                                                    | velikost: 1653 kB<br>uloženo: 03.03.2016 13.25 16                                            |                                            | <ul> <li>podporované typy souborů : pdř</li> </ul>                                                                     |               |
| A. JUBIE PRIORY SA projekt     S. ČESTNÁ PROHUÁČKI<br>KONOCENÍ NÁVRHU PROJEKTU ÚV ČR<br>Přivůčka pro uchazeče v PDP     Controla projektu     REALIZACE PROJEKTU | Pokud má některá z povinných při<br>hlavní dokument a další dokumenty<br>přilohy za projekt. | oh vice části, slučt<br>v (na které se bud | e tyto části do jedne přilohy PDF nebo v této sekci vložte p<br>te odkazovat v hlavním dokumentu) vložte do Sekce 4.2. | ouze<br>Další |
|                                                                                                    |                                                                                              |                                            |                                                                                                    |               |
|                                                                                                    |                                                                                              |                                            |                                                                                                    |               |
|                                                                                                    |                                                                                              |                                            |                                                                                                    |               |
|                                                                                                    |                                                                                              |                                            |                                                                                                    |               |
|                                                                                                    |                                                                                              |                                            |                                                                                                    |               |
|                                                                                                    |                                                                                              |                                            |                                                                                                    |               |
|                                                                                                    |                                                                                              |                                            |                                                                                                    |               |
|                                                                                                    |                                                                                              |                                            |                                                                                                    |               |
|                                                                                                    |                                                                                              |                                            |                                                                                                    |               |
|                                                                                                    |                                                                                              |                                            |                                                                                                    |               |
|                                                                                                    |                                                                                              |                                            |                                                                                                    |               |
|                                                                                                    |                                                                                              |                                            |                                                                                                    |               |
|                                                                                                    |                                                                                              |                                            |                                                                                                    |               |
|                                                                                                    |                                                                                              |                                            |                                                                                                    |               |
| > projekt: Ki                                                                                                    | K160010                                                                                      |                                            |                                                                                                    |               |

23. Pokud budete chtít nahrát obrázky, schémata, nákresy apod. můžete tak učinit v oddíle 4.2. Další přílohy za projekt. Ty vložíte pomocí tlačítka Přidat, čímž se Vám otevře následující stránka, kde nahrajete přílohy ve formátu PDF stejným způsobem, jako přílohy povinné. Zde je vhodné uložit například usnesení zastupitelstva příslušného kraje, kterým bude doložena účinnost strategického materiálu, dokument opravňující k podpisu jinou osobu než je hejtman atd.

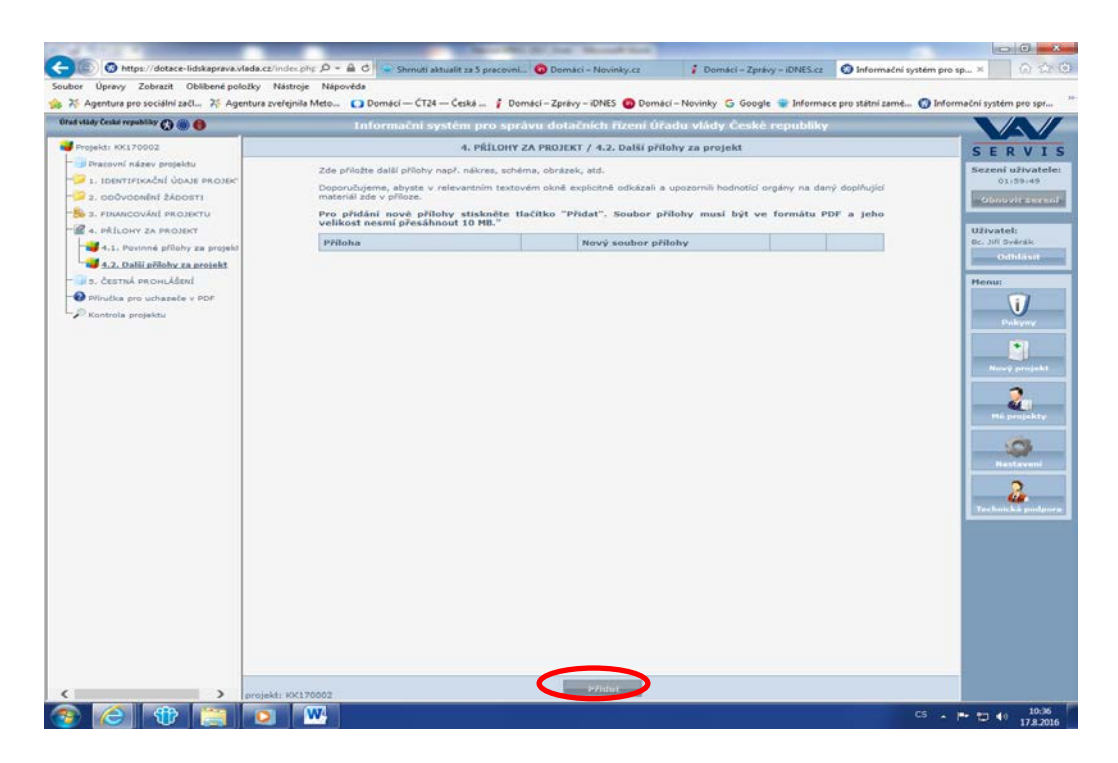

24. Závěrečnou část žádosti tvoří čestná prohlášení. K jejich zobrazení se dostanete opět pomocí stromové struktury kliknutím na položku5. Čestná prohlášení. Požadovaná čestná prohlášení jsou v aplikaci již předepsána, stačí tedy z nabídky vybrat, zda s daným tvrzením souhlasíte, či nikoli. A na závěr tato prohlášení opět uložíte pomocí tlačítka Uložit.

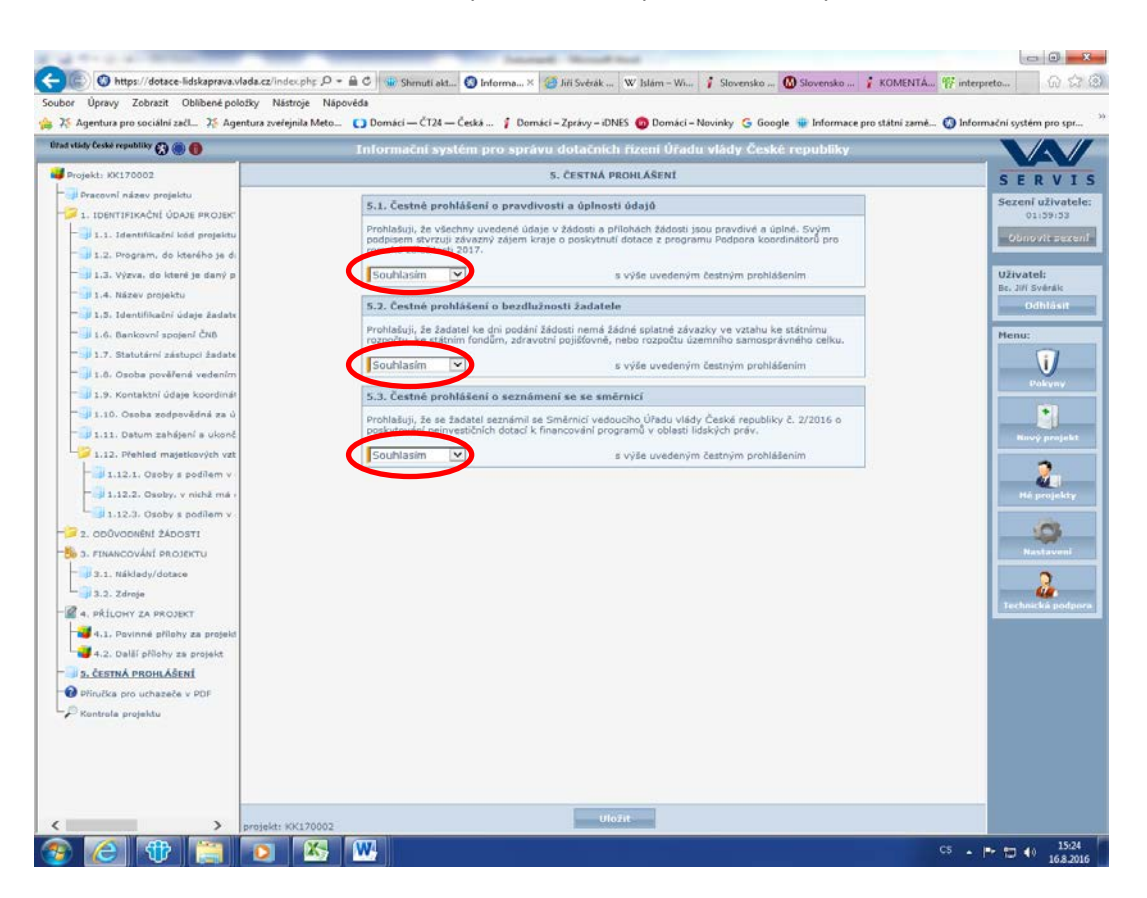

25. V průběhu vyplňování žádosti i před samotným odesláním si můžete pracovní verzi projektové žádosti zkontrolovat, a to v části **Kontrola projektu**.

| 11 1 1 1 1 1 1 1 1 1 1 1 1 1 1 1 1 1 1                                                                                                     | The second second s                                                                                                    | - 0 - X                                                                                                    |
|----------------------------------------------------------------------------------------------------|----------------------------------------------------------------------------------------------------|----------------------------------------------------------------------------------------------------|
| ubor Úpravy Zobrazit Oblíbené položky                                                                                                    | cz/index.php D = A C Shrnutl aktua O Informačn × W Islam – Wilcip i Slovensko stv O Slovensko po i KOMENTAR: O Nelidil jser<br>Nastroje Nasovida                                                                                                    | mt 62 52 6                                                                                                    |
| 25 Agentura pro sociální zači 25 Agentur                                                                                                    | a zvěřejnila Meto 🚺 Domácí — ČT24 — Česká 🧍 Domácí – Zprávy – iDNES 👩 Domácí – Novinky 🔓 Google 👳 Informace pro státni zamě 🔕 Informa                                                                                                    | uční systém pro spr                                                                                                    |
| İfad vlády České republiky 🕥 🛞 📵                                                                                                    | Informační systém pro správu dotačních řízení Úřadu vlády České republiky                                                                                                    | VAV                                                                                                    |
| Projekt: KK170002                                                                                                    | Kontrola projektu                                                                                                    | SERVIS                                                                                                    |
| <ul> <li>Projekt; KK170002</li> <li>Prozoní nízev projeků</li> <li>1. IDONTFIKAČNÍ ÚDALE PROJEK</li> <li>1.1. IDONTFIKAČNÍ ÚDALE PROJEK</li> <li>1.1. J. Program, do katerého je d</li> <li>1.1.2. Program, do katerého je d</li> <li>1.3. výzva, do katerého je d</li> <li>1.4. Húzev projektu</li> <li>1.5. Identifikadní údaje žadate</li> <li>1.6. Bankovní spojení ČNB</li> <li>1.7. Statutární zástopci žadate</li> <li>1.8. Romakatní údaje koodinář</li> <li>1.10. Osoba zodpovédná za ú</li> <li>1.11. Datum zahájení a ukené</li> <li>1.12. Osoba povělené, v nichtěl mrá</li> <li>1.12. Osoba povělené, v nichtěl mrá</li> <li>1.12. Osoba v povětku</li> <li>1.12. Osoba v povětku</li> <li>1.12. Osoba v povětka</li> <li>1.13. Dátum zahájení a ukené</li> <li>1.13. Okoba v povětka</li> <li>1.14. Datum zahájení a ukené</li> <li>1.15. Osoba v povětku</li> <li>1.15. Okoba v povětku</li> <li>1.15. Distov ZA PROJEKT</li> <li>4. Přiciov ZA PROJEKT</li> <li>4. Přiciov ZA PROJEKT</li> <li>4. J. Dovinné přilohy za projekt</li> <li>3. CETNÁ PROHAŠSTÍ</li> <li>SCETNÁ PROHAŠSTÍ</li> <li>SCETNÁ PROHAŠSTÍ</li> <li>SCETNÁ PROHAŠSTÍ</li> <li>SCETNÁ PROHAŠSTÍ</li> <li>Komtavla zaváska</li> </ul> | Kontrola projektu           pigi         Vc170002           Pracovni násav         Test VRXO             Chrkby             Zádladní údaje projektu         projektu             Chrkby             Pracovní násav             Pracovní násav             Pracovní násav             Pracovní násav             Pracovní násav             1. Dehrt FFRACKI úňAř PROJEKTU / 1.12. Přehled majetkových vztahů k jiným osobám/1.12.1. Osoby s podlem v organizaci žádalele.             1. Notry TERACHÍ úňAř PROJEKTU / 1.12. Přehled majetkových vztahů k jiným osobám/1.12.3. Osoby s podlem v organizaci žádalele.             1. Notry TERACHÍ úňAř Sádné chyby nehláší a choste mežicháší v úvehu.      V případě, že jšě gystém žádné chyby nehláší a choste projekt odeslat, přejděte v pravém menu na pole "Hé projekty" a v zobrazeném zenamu projektů klinněte u daného projektu v pravém renu na tištěko "Dússař". | SERVIS<br>Second Structures<br>(21:59:47<br>Concord a Second<br>Concord a Second<br>Concord a Second<br>Concord a Second<br>Response<br>Response |
|                                                                                                    |                                                                                                    |                                                                                                    |
| >                                                                                                    | UDROVIT TISK CIVD                                                                                                    |                                                                                                    |
|                                                                                                    | 🤉 🔀 🚾                                                                                                    | • 🗊 👀 16:23<br>16:8:2016                                                                                                    |

26. Doporučujeme zkontrolovat projektovou žádost rovněž po obsahové a gramatické stránce. K tomuto procesu je vhodné vytisknout pracovní verzi dokumentu. Vytisknutí dokumentuprovedete tak, že v pravém sloupci zvolíte možnost**Mé projekty**.

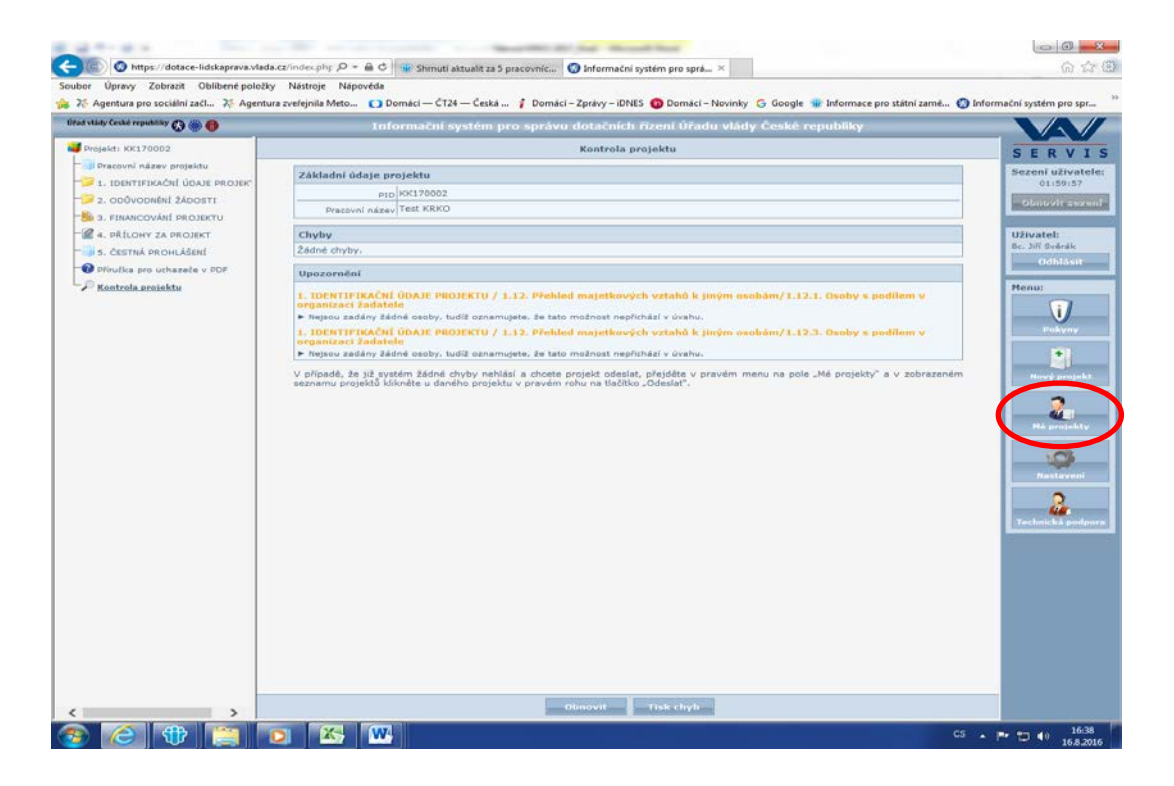

Poté klikneme na ikonu, která znázorňuje tisk (třetí zleva). Tento postup umožní uložit si pracovní verzi žádosti ve formátu PDF nebo si ji rovnou vytisknout.

|                             | Marriell & second plan.        | And all suggesting the state                   | Concession in the local data                                             |                                                  |
|-----------------------------|--------------------------------|------------------------------------------------|--------------------------------------------------------------------------|--------------------------------------------------|
| (a) https://dotace          | e-lidskaprava.vlada.cz/indec.p | hp 🔎 = 🚔 C 📲 Shrnuti aktualit za 5 pracovn     | nic 🚱 Informačni systém pro sprá 🗵                                       | 6 2 8                                            |
| Soubor Upravy Zobrazit      | Oblibené položky Nástroje      | e Nápověda                                     |                                                                          |                                                  |
| Agentura pro socialni z     | zaci A Agentura zverejnila     | Meto Domaci - C124 - Ceska 7 Di                | romaci – zpravy – ibnes 🤯 Domaci – Novinky 😗 Google 🐭 Infor              | nace pro statni zame 🕥 informachi system pro spr |
| tran sand, ceans achannak 🙆 |                                | Informační systém pro sp                       | návu dotačních řízení Uřadu vlády Ceské republi                          |                                                  |
|                             |                                | Mê proje                                       | ekty                                                                     | SERVIS                                           |
|                             |                                | Podpora koordinátorů pro roms                  | ské záležitosti pro rok 2017                                             | Sezení uživatele:                                |
|                             |                                | PK176053                                       |                                                                          | 01:59:12                                         |
|                             | PID                            | K170002                                        |                                                                          | ODNOVIT SEXEN                                    |
|                             | Pracovní název projektu        | Test KRKO                                      |                                                                          |                                                  |
|                             | Odeslaný dne                   |                                                |                                                                          | Re. Jill Soledie                                 |
|                             | Nazev programu                 | Program Gradu Vlady CR + Poopora koordinate    | ore pio romake zalezitoso                                                | Odblast                                          |
|                             | Datum vyblážaní                | 01.08.2016 00:00:00                            | pro ross as a r                                                          | - Commission                                     |
|                             | Zbývající čas                  | 44 dai 7 hadin                                 |                                                                          | Menu:                                            |
|                             | Výsledek hodnocení             | formální kontrola: 7. Hodnotitelská komise: 7. | <ol> <li>předpoklad vydání Rozhodnutí o poskytnutí podpory: ?</li> </ol> |                                                  |
|                             |                                |                                                |                                                                          |                                                  |
|                             |                                |                                                |                                                                          | Paleyay                                          |
|                             |                                |                                                |                                                                          |                                                  |
|                             |                                |                                                |                                                                          |                                                  |
|                             |                                |                                                |                                                                          | Play's provinted                                 |
|                             |                                |                                                |                                                                          | Victor destation                                 |
|                             |                                |                                                |                                                                          | 3                                                |
|                             |                                |                                                |                                                                          |                                                  |
|                             |                                |                                                |                                                                          | Hé projekty                                      |
|                             |                                |                                                |                                                                          | 1000                                             |
|                             |                                |                                                |                                                                          |                                                  |
|                             |                                |                                                |                                                                          | mastaveni                                        |
|                             |                                |                                                |                                                                          | CONTRACTOR OF THE OWNER                          |
|                             |                                |                                                |                                                                          | 2                                                |
|                             |                                |                                                |                                                                          |                                                  |
|                             |                                |                                                |                                                                          | Technicka podpora                                |
|                             |                                |                                                |                                                                          | 10                                               |
|                             |                                |                                                |                                                                          |                                                  |
|                             |                                |                                                |                                                                          |                                                  |
|                             |                                |                                                |                                                                          |                                                  |
|                             |                                |                                                |                                                                          |                                                  |
|                             |                                |                                                |                                                                          |                                                  |
|                             |                                |                                                |                                                                          |                                                  |
|                             |                                |                                                |                                                                          |                                                  |
|                             |                                |                                                |                                                                          |                                                  |
|                             |                                |                                                |                                                                          |                                                  |
|                             |                                |                                                |                                                                          |                                                  |
|                             |                                |                                                |                                                                          |                                                  |
|                             |                                |                                                |                                                                          |                                                  |
|                             | 1977 B                         | 971 (117                                       |                                                                          | 16-11                                            |
|                             |                                |                                                |                                                                          |                                                  |

27. Posledním krokem je odeslání Vámi zkontrolované projektové žádosti prostřednictvím webové aplikace na Úřad vlády ČR. Je zapotřebí kliknout na ikonu, která znázorňuje odeslání (pátá zleva).

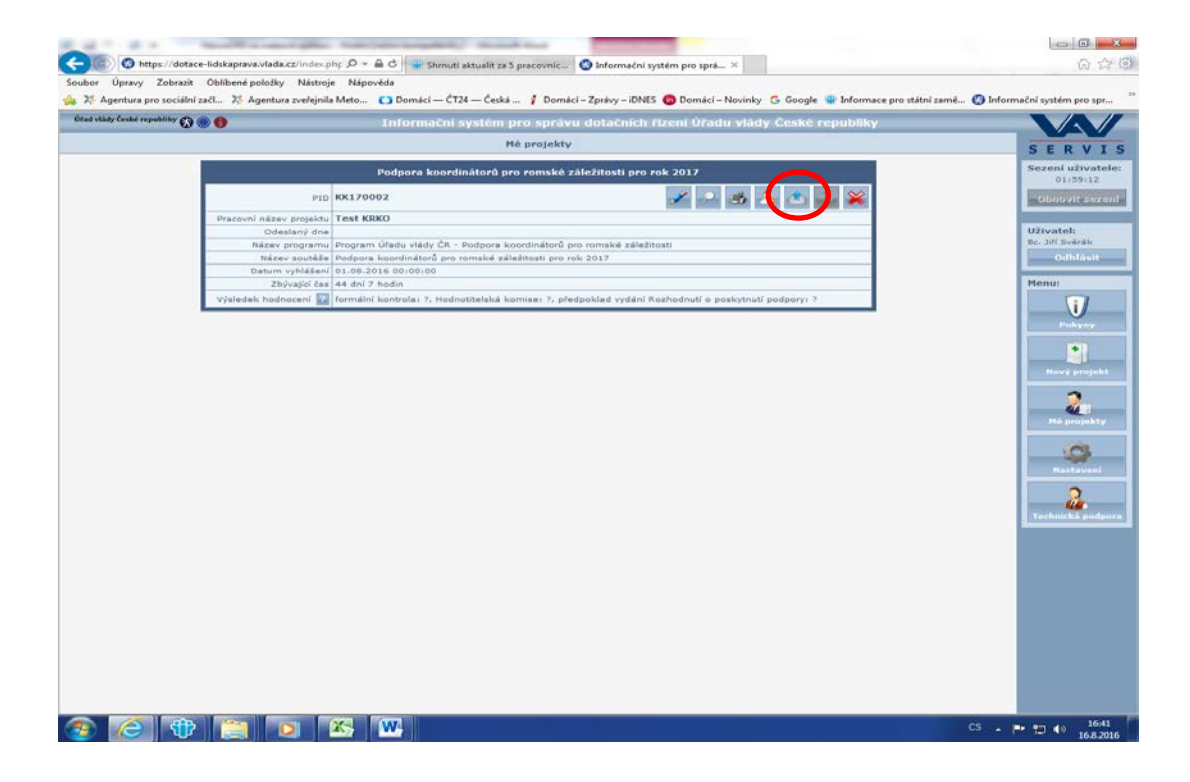

#### Poté volíme možnost Pokračovat.

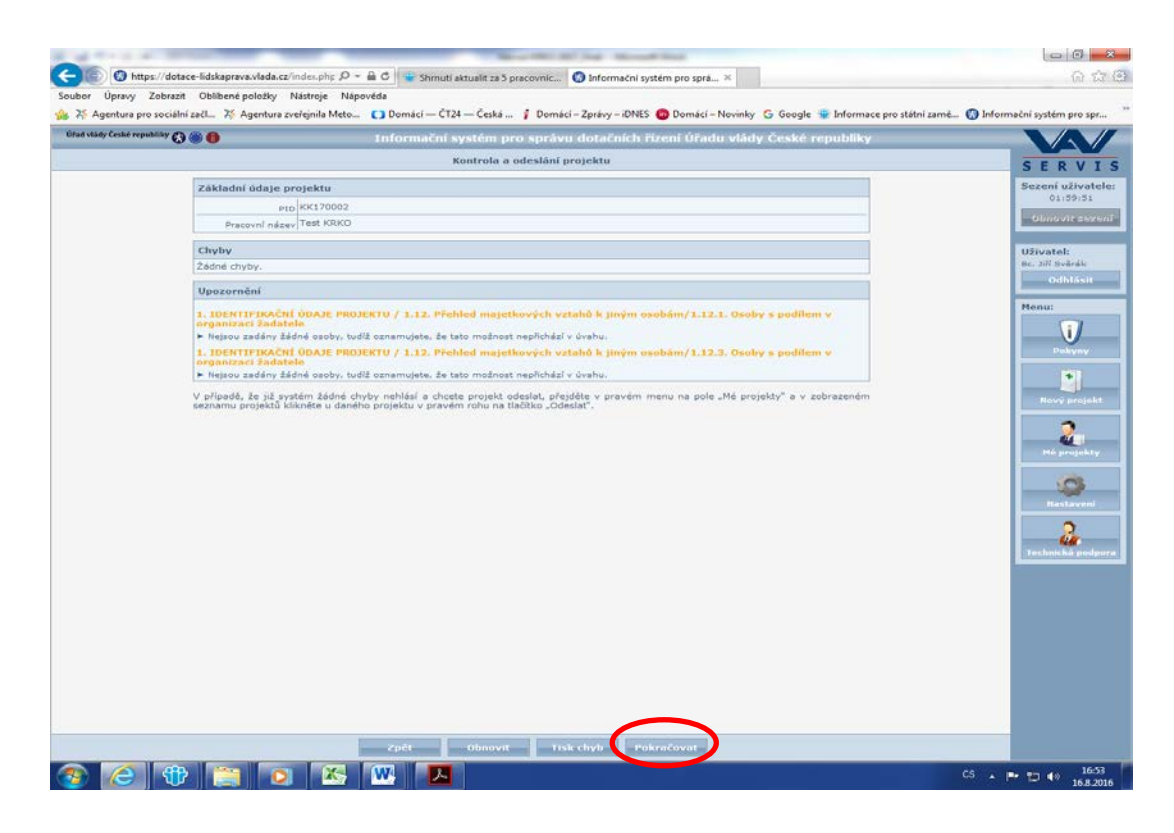

Nyní je nutné potvrdit, že si přejete projekt elektronicky odeslat. Volíte možnost **OK**.

| ubor Úpravy Zobrazit     | Oblibené položky Nástroje     | Népověda                                                                                                    |                                 |
|--------------------------|-------------------------------|----------------------------------------------------------------------------------------------------|---------------------------------|
| 25 Agentura pro sociální | zači 🏋 Agentura zveřejnila    | Meto 🚺 Domácí – ČT24 – Česká 🦸 Domácí - Zprávy – iDNES 👩 Domácí – Novinky Ġ Google 🔹 Informace pro státní za | ımē 🕥 Informačni systém pro spr |
|                          |                               |                                                                                                    |                                 |
|                          |                               |                                                                                                    |                                 |
|                          |                               |                                                                                                    |                                 |
|                          |                               |                                                                                                    |                                 |
|                          |                               |                                                                                                    |                                 |
|                          |                               |                                                                                                    |                                 |
|                          |                               |                                                                                                    |                                 |
|                          |                               |                                                                                                    |                                 |
|                          |                               |                                                                                                    |                                 |
|                          | P. Nerros sadans same unit    |                                                                                                    |                                 |
|                          |                               |                                                                                                    |                                 |
|                          | P. Belgans and dry 222152 und |                                                                                                    |                                 |
|                          |                               | Skutene si přejete tento projekt elektronicky odeslat?                                                       | 2.<br>                          |
|                          |                               |                                                                                                    |                                 |
|                          |                               |                                                                                                    |                                 |
|                          |                               |                                                                                                    |                                 |
|                          |                               |                                                                                                    |                                 |
|                          |                               |                                                                                                    |                                 |
|                          |                               |                                                                                                    |                                 |
|                          |                               |                                                                                                    |                                 |
|                          |                               |                                                                                                    |                                 |
|                          |                               |                                                                                                    |                                 |
|                          |                               |                                                                                                    |                                 |

28. Nyní se Vám zobrazila informace, že byl projekt úspěšně odeslán. Rovněž jste vyrozuměni o skutečnosti, že je zapotřebí vygenerovat **Potvrzení o podání elektronického návrhu** 

**projektu do IS PATRIOT**, které poté musí být podepsáno statutárním zástupcem žadatele/kraje a následně zasláno prostřednictvím provozovatele poštovních služeb na adresu Úřadu vlády ČR. Případně může být k tomuto účelu využita datová schránka. Potvrdíte volbou **OK**.

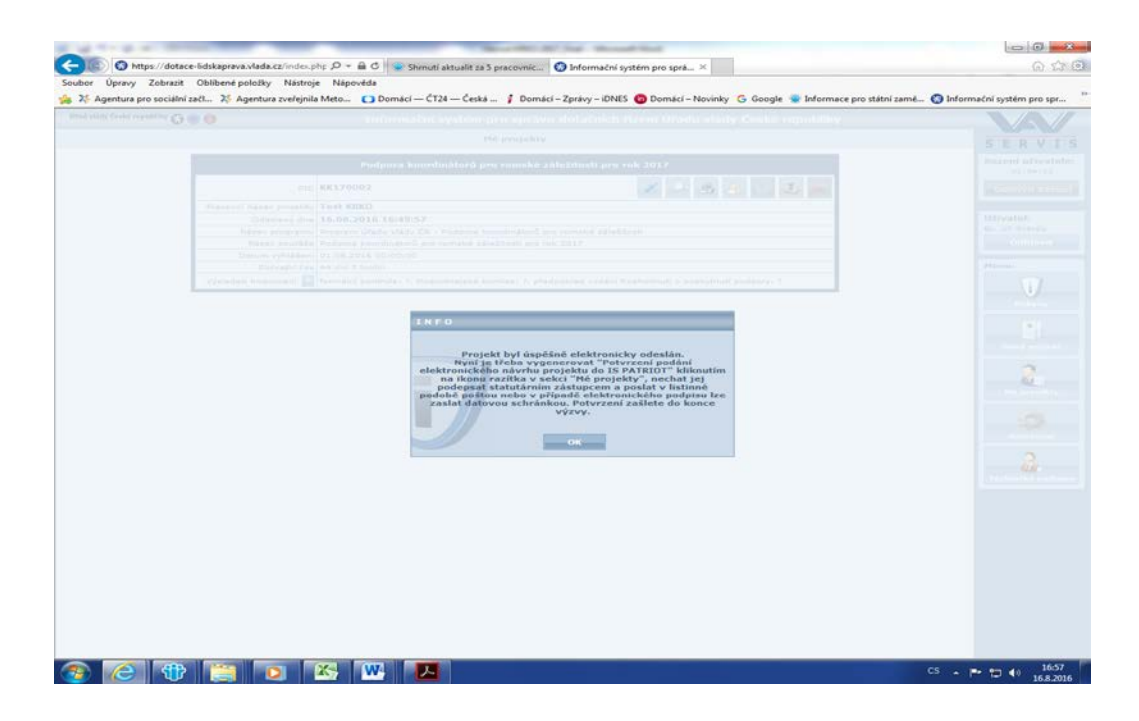

29. Potvrzení o podání projektové žádosti vygenerujete tak, že opět kliknete na příslušnou ikonu (druhá zprava). Ve formátu PDF je posléze možné dokument otevřít a následně vytisknout.

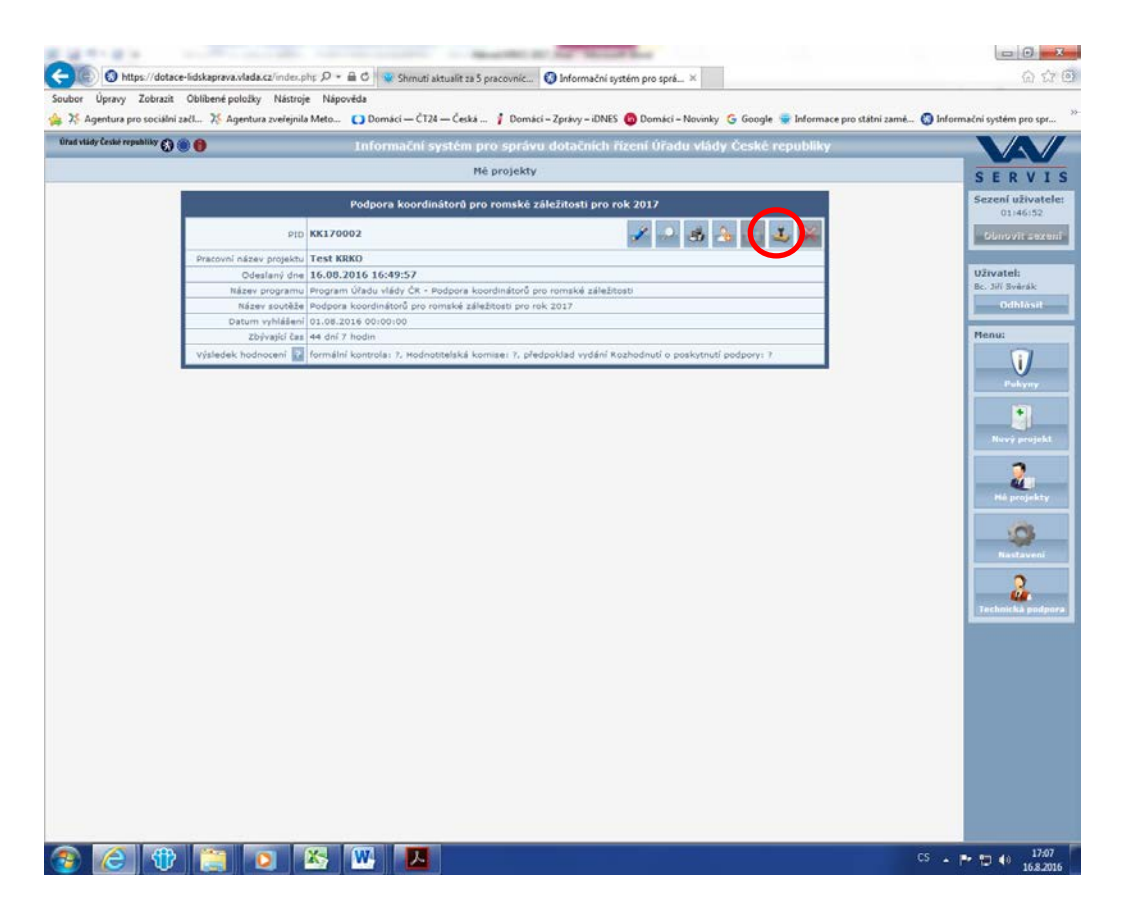

30. Po vytisknutí je nutné zaslat nejpozději do 30. září 2017statutárním zástupcem podepsané Potvrzení o podání elektronického návrhu projektu do IS PATRIOTna adresu Úřadu vlády ČR:

Úřad vlády České republiky Sekce pro lidská práva – KRP nábřeží Edvarda Beneše 4 118 01 Praha 1 – Malá Strana

Obálku označte popisem "ŽÁDOST - Podpora koordinátorů pro romské záležitosti 2018"

ID datové schránky Úřadu vlády ČR je: trfaa33

Za den doručení písemnosti se považuje <u>datum otisku razítka podací pošty na</u> <u>obálce anebo datum otisku razítka podatelny Úřadu</u>. Dokument zaslaný prostřednictvím veřejné datové sítě do datové schránky Úřadu se považuje za doručený okamžikem jeho dodání do datové schránky Úřadu.

V případě problémů či nejasností se obraťte na Mgr. Jiřího Součka:

Telefon +420 296 153 573, e-mail: soucek.jiri@vlada.cz.